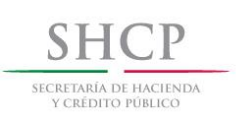

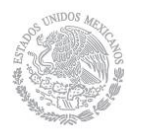

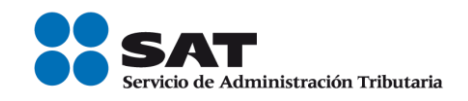

# Cancelación de CFDI

# Manual de usuario

# Personas físicas y personas morales

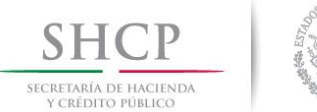

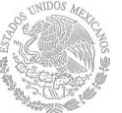

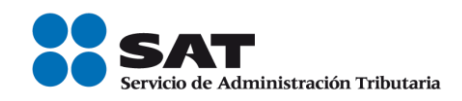

## Contenido

| Int | roducción                                                                                                    | 4    |
|-----|----------------------------------------------------------------------------------------------------|------|
| Re  | equisitos para ingresar al servicio                                                                                  | 7    |
| A.  | CANCELACIÓN DE CFDI SIN ACEPTACIÓN DEL RECEPTOR                                                                      | 7    |
|     | Datos                                                                                                    | 7    |
|     | Ingreso al servicio                                                                                                  | 7    |
|     | Consulta de Facturas Emitidas                                                                                        | 9    |
|     | Cancelación de CFDI                                                                                                  | . 10 |
|     | Acuse de Cancelación de CFDI                                                                                         | . 12 |
|     | Consulta del Estatus de Proceso de Cancelación                                                                       | . 13 |
| в.  | CANCELACIÓN DE CFDI CON ACEPTACIÓN DEL RECEPTOR                                                                      | . 15 |
|     | Datos                                                                                                    | . 15 |
|     | Ingreso al servicio                                                                                                  | . 15 |
|     | Consulta de Facturas Emitidas                                                                                        | . 16 |
|     | Envío de la solicitud de Cancelación de CFDI                                                                         | . 17 |
|     | Acuse de envío de la solicitud de cancelación de CFDI                                                                | . 19 |
|     | Consulta del Estatus de Proceso de Cancelación                                                                       | . 20 |
|     | Recepción de la solicitud de cancelación del CFDI por parte del receptor                                             | . 22 |
|     | Aceptación, rechazo o no respuesta a la solicitud de cancelación del CFDI por<br>parte del receptor                  | 22   |
|     | 1.Aceptación de la solicitud de cancelación del CFDI por parte del receptor                                          | 23   |
|     | Ingreso al servicio                                                                                                  | 23   |
|     | Consulta y aceptación de la solicitud de cancelación                                                                 | 24   |
|     | Acuse de aceptación de cancelación exitosa                                                                           | 26   |
|     | 1.1 Consulta del emisor para revisar la aceptación de la solicitud de<br>cancelación de CFDI por parte del receptor. | 27   |
|     | Ingreso al servicio                                                                                                  | 27   |
|     | Consulta de Facturas Emitidas                                                                                        | 28   |
|     | Consulta del Estado del Comprobante y Estatus de Proceso de Cancelación de la solicitud de cancelación.              | 29   |
|     | 2.Rechazo de la solicitud de cancelación del CFDI por parte del receptor                                             | 31   |

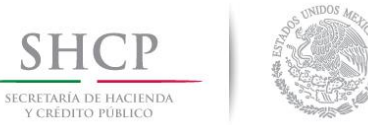

SH

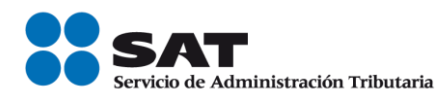

|             | Ingreso al servicio                                                                                                    | 31             |
|-------------|----------------------------------------------------------------------------------------------------|----------------|
|             | Consulta y rechazo de la solicitud de cancelación                                                                                                    | 32             |
|             | Acuse de rechazo de cancelación exitosa                                                                                                    | 34             |
|             | 2.1 Consulta del emisor para revisar el rechazo de la solicitud de cancelación de CFDI por parte del receptor                                                                                                    | 35             |
|             | Ingreso al servicio                                                                                                    | 35             |
|             | Consulta de Facturas Emitidas                                                                                                    | 37             |
|             | Consulta del Estado del Comprobante y Estatus de Proceso de Cancelación de la solicitud de cancelación                                                                                                    | 38             |
|             | 3.No respuesta a la solicitud de cancelación del CFDI por parte del receptor                                                                                                    | 39             |
|             | 3.1 Consulta del emisor para revisar la cancelación automática de la solicitud<br>de cancelación de CFDI por haber transcurrido el plazo de los tres días sin que<br>el receptor diera una respuesta.                                                                                                    | <b>e</b><br>39 |
| C.          | CANCELACIÓN DE UN CFDI ORIGEN AL QUE SE LE HAYA RELACIONADO AL                                                                                                    | -              |
| ME          |                                                                                                    | 43             |
| 0           | Datos                                                                                                    | 43             |
| I           | ngreso al servicio                                                                                                    | 43             |
| (           | Consulta de Facturas Emitidas                                                                                                    | 44             |
| (           | Consulta de los CFDI relacionados al CFDI origen                                                                                                    | 47             |
| (           | Cancelación del CFDI relacionado al CFDI origen                                                                                                    | 48             |
| (           | Consulta del Estado del comprobante del CFDI relacionado                                                                                                    | 52             |
| C           | Cancelación del CFDI origen                                                                                                    | 54             |
| (           | Consulta del Estatus de Proceso de Cancelación del CFDI origen                                                                                                    | 58             |
| F           | Recepción de la solicitud de cancelación del CFDI origen por parte del Receptor                                                                                                    | 60             |
| F           | RECEPTOR                                                                                                    | 61             |
| •<br>P      | Aceptación, rechazo o no respuesta a la solicitud de cancelación del CFDI origen<br>por parte del receptor.                                                                                                    | 61             |
| E           | EMISOR                                                                                                    | 61             |
| •<br>r<br>e | Consulta del emisor para revisar si su solicitud de cancelación fue aceptada,<br>echazada o se canceló automáticamente debido a que transcurrieron los 3 días sin que<br>el receptor de la solicitud de cancelación del CFDI origen ingresará al "Servicio de<br>Cancelación de Factura Electrónica" para aceptar o rechazar dicha solicitud | ue<br>61       |
| Me          | dios de contacto                                                                                                    | 62             |

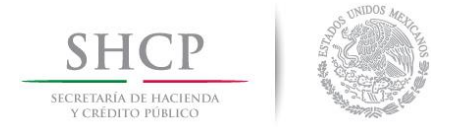

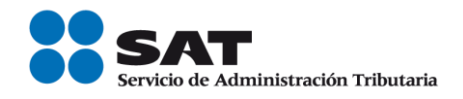

#### Introducción

El "Servicio de Cancelación de Factura Electrónica" es un sistema electrónico integral que ha desarrollado el Servicio de Administración Tributaria (SAT), para que los contribuyentes emisores de comprobantes fiscales digitales por Internet (CFDI) soliciten la cancelación de los mismos.

A fin de conocer cómo funciona el nuevo servicio de cancelación de CFDI, se ha desarrollado a manera de ejemplo la presente "Guía Práctica", en la cual se señala el proceso que deberás implementar para tus próximas cancelaciones.

De conformidad con el Artículo 29-A, cuarto y quinto párrafos del Código Fiscal de la Federación y las reglas 2.7.1.38. y 2.7.1.39. de la Resolución Miscelánea Fiscal (RMF) vigente, se establece que las solicitudes de cancelación se pueden realizar a través del Portal del SAT por Internet.

El proceso de solicitud de cancelación es en línea, mismo que consiste en realizar la captura de la información estando conectado a Internet; sin necesidad de descargar algún software en la computadora, hasta obtener el acuse de cancelación.

#### El proceso de cancelación consiste en lo siguiente:

El emisor del CFDI envía una solicitud de cancelación al receptor de la factura, conforme al siguiente procedimiento:

- El emisor ingresa una solicitud de cancelación de un CFDI a traves del "Servicio de Cancelación de Factura Electrónica" en el Portal del SAT.
- El Buzón Tributario recibirá del "Servicio de Cancelación de Factura Electrónica" los siguientes datos: RFC, Nombre del emisor y folio(s) fiscales de la(s) factura(s) a cancelar y enviará un mensaje de interés al correo electrónico del receptor del CFDI con la siguiente información:
  - ✓ Recibiste una solicitud de cancelación de factura, consulta tu Buzón Tributario.
- El receptor del CFDI ingresa al Buzón Tributario y procede a abrir la notificación (mensaje) de la solicitud de cancelación recibida, mismo que contendra lo siguiente:
  - a) Mensaje 1

<<Nombre emisor>> solicita la cancelación de la(s) factura(s) con folio(s) <<números de folio>>, cuentas con tres días a partir de la fecha de la depósito de este mensaje, para aceptar o rechazar la solicitud de cancelación; en caso de que no envíes una respuesta, la cancelación se aceptará automáticamente.

b) Mensaje 2

<<Nombre emisor>> solicita la cancelación de la(s) factura(s) con folio(s) <<números de folio>>; en caso de que no envíes una respuesta en un periodo de tres días a partir de la fecha de la depósito de este mensaje, la cancelación se rechazará automáticamente.

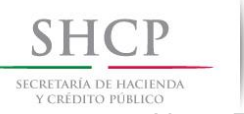

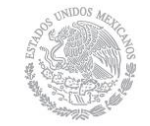

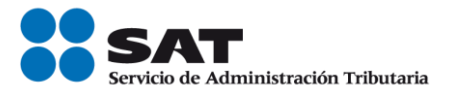

Nota. Este mensaje lo recibirá el receptor el CFDI, únicamente cuando el emisor solicita una segunda petición de cancelación.

En ambos mensajes se indicará al receptor del CFDI que para aceptar o rechazar la solicitud de cancelación, debe ingresar al "Servicio de Cancelación de Factura Electrónica" que se encuentra en el Portal del SAT.

 Posteriormente, el receptor debe ingresar al "Servicio de Cancelación de Factura Electrónica" que se encuentra en el Portal del SAT, para aceptar o rechazar la solicitud de cancelación de CFDI.

El receptor del CFDI contará con tres días hábiles, a partir de la recepción de la solicitud de cancelación, para responder por el mismo medio si acepta o rechaza la cancelación.

Si al término de esos tres días el receptor no ha dado una respuesta, el SAT considerará como aceptada la cancelación del CFDI.

Sólo en ciertos supuestos deberás contar con la aprobación del receptor para poder realizar el proceso de cancelación de facturas, mismos que se señalan en la presente guía.

Para facilitar la cancelación de CFDI, el emisor obtendrá información personalizada de los CFDI emitidos.

El Servicio de Cancelación de Factura Electrónica permite solicitar la cancelación de uno hasta 500 comprobantes fiscales.

#### Motivos por los que se puede cancelar una factura

Una factura puede cancelarse entre otros, cuando:

- 1. Contiene datos incorrectos, como RFC, nombre o razón social, domicilio, entre otros.
- 2. No se realizó el pago de la factura.
- 3. Hay errores en el manejo de los conceptos
- 4. Presenta inconsistencia en los importes, impuestos, entre otros.
- 5. No se respetaron las condiciones comerciales pactadas entre el emisor y receptor.

#### Modalidades de las solicitudes de cancelación:

I. Cancelación de CFDI sin aceptación del receptor

El emisor de un CFDI podrá cancelar este sin que se requiera la aceptación del receptor, en los siguientes supuestos:

• Ampare ingresos por un monto de hasta \$5,000.00

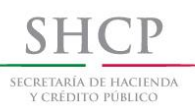

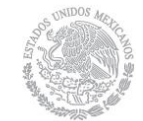

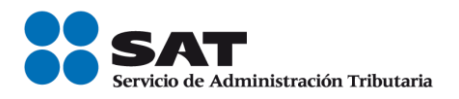

- Sea por concepto de nómina.
- Sea por concepto de egresos.
- Sea por concepto de traslado.
- Emitidos a través de la herramienta electrónica de "Mis cuentas"
- Ampare retenciones e información de pagos.
- Expedidos en operaciones realizadas con el público en general
- Cuando la cancelación se realice dentro de los tres días siguientes a su expedición.
- Por concepto de ingresos expedidos a contribuyentes del RIF.
- Emitidos a residentes en el extranjero para efectos fiscales conforme a la regla 2.7.1.26.
- Por concepto de ingresos, expedidos por contribuyentes que enajenen bienes, usen o gocen temporalmente bienes inmuebles, otorguen el uso, goce o afectación de un terreno, bien o derecho, incluyendo derechos reales, ejidales o comunales a que se refiere la regla 2.4.3., fracciones I a VIII, así como los contribuyentes que se dediquen exclusivamente a actividades agrícolas, silvícolas, ganaderas o pesqueras en términos de la regla 2.7.4.1., y que para su expedición hagan uso de los servicios de un proveedor de certificación de expedición de CFDI o expidan CFDI a través de la persona moral que cuente con autorización para operar como proveedor de certificación y generación de CFDI para el sector primario.
- Emitidos por los integrantes del Sistema Financiero.

Cuando se cancele un CFDI aplicando la facilidad prevista en la regla 2.7.1.39. de la RMF vigente, respecto de los supuestos señalados en el párrafo anterior, pero la operación subsista se emitirá un nuevo CFDI que estará relacionado con el cancelado de acuerdo con la guía de llenado de los CFDI que señala el Anexo 20.

#### II. Cancelación de CFDI con aceptación del receptor

Cuando el emisor de un CFDI requiera cancelarlo, enviará al receptor del mismo una "Solicitud de Cancelación" a través de Portal del SAT, es decir, el contribuyente que requiera cancelar una factura deberá primero solicitar autorización a su cliente vía Portal del SAT.

Para realizar dicha cancelación, solo se tendrán tres días hábiles partiendo desde que se recibió la solicitud de cancelación para que el receptor (o el cliente) autorice o no dicho movimiento, si el receptor o el cliente no responde a esto transcurrido este tiempo, la autoridad fiscal dará por aceptada esta solicitud.

Si se solicita una segunda petición de cancelación, está ya no entra en el plazo de tres días, por default entra a "negativa ficta" y solo se podrá cancelar cuando el receptor acepte dicha solicitud.

No existe un máximo de peticiones de cancelación.

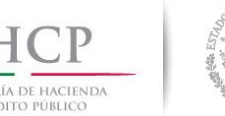

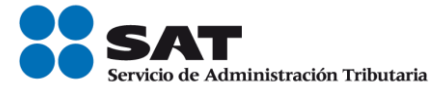

#### III. Cancelación de un CFDI origen al que se le haya relacionado al menos un CFDI

Si el CFDI a cancelar es un CFDI con comprobantes relacionados vigentes, el emisor sólo podrá cancelarlo siempre que los CFDI relacionados se cancelen en el mismo momento del CFDI origen y tengan Estatus de Proceso de Cancelación igual a: "Cancelable con o sin aceptación", para la cancelación de dichos comprobantes fiscales se debe seguir el procedimiento a que hace referencia el apartado I y II.

### Requisitos para ingresar al servicio

- Registro Federal de Contribuyentes (RFC)
- Contraseña (antes CIEC)
- e.firma

Si no cuenta con ella, la puede obtener a través de:

- Internet
- Administraciones Desconcentradas de Servicios al Contribuyente o Módulos de Servicios Tributarios

## A. CANCELACIÓN DE CFDI SIN ACEPTACIÓN DEL RECEPTOR

#### Datos

Para la cancelación de un CFDI se utilizará a manera de ejemplo los datos siguientes:

- RFC del emisor (Persona física)
- RFC del receptor (Persona física)
- Contraseña o
- e.firma
- Folio del CFDI a cancelar
- Fecha de emisión del CFDI a cancelar
- CSD (persona moral) y e.firma o CSD (persona física)

#### Ingreso al servicio

Para realizar la cancelación de un CFDI sin aceptación del receptor, deberán realizar los siguientes pasos:

| SHCP<br>SECRETARÍA DE HACIENDA<br>V CREDITO PÚBLICO                                                                                                    | SAT<br>Servicio de Administración Tributaria                                                                                                    |
|----------------------------------------------------------------------------------------------------|----------------------------------------------------------------------------------------------------|
| Ingrese al Portal de Internet<br>del SAT ( <u>www.sat.gob.mx</u> ).<br>En la sección "Factura Electrónica",<br>dé clic en:<br>Cancela y recupera tus facturas                                                                                                    | Persons       Persons       Nerves contribuyentes       Residentes en el extrarjero       Buscar       Q         Persons       Personsons       Persons       Persons |
| <ul> <li>Para autenticarse puede ingresar con:</li> <li>a) e.firma:<br/>Ingrese su Certificado (.cer), su Clave privada (.key) y capture su Contraseña de clave privada.</li> <li>Dé clic en:</li> <li>Enviar</li> <li>b) Contraseña:<br/>Ingrese su RFC, Contraseña y capture el Captcha.</li> <li>Dé clic en:</li> <li>Enviar</li> </ul> | gob mx         Acceso con e.firma         Certificado (.cer):         FIEL_Pruebas_TUCA5703119R5.cer         Buscar         Clave privada (.key):         FIEL_Pruebas_TUCA5703119R5.key         Buscar         Contraseña de clave privada: •         RFC:         TUCA5703119R5         Contraseña                                                                                                    |

| SHCP<br>SECRETARIA DE HACIENDA<br>Y CREDITO PÚBLICO                                                                                                    | Servicio de Administración Tributaria                                                                                                    |
|----------------------------------------------------------------------------------------------------|----------------------------------------------------------------------------------------------------|
|                                                                                                    | gob mx                                                                                                    |
|                                                                                                    | Acceso por contraseña                                                                                                    |
|                                                                                                    | RFC:         TUCA5703119R5           Contraseña:         ••••••••                                                                                                    |
|                                                                                                    | Captcha: pr2p2rks                                                                                                    |
|                                                                                                    | pr2p2rks<br>e.firma                                                                                                    |
|                                                                                                    | Consulta de Facturas Emitidas                                                                                                    |
| Dé clic en:                                                                                                    |                                                                                                    |
| Consultar Facturas Emitidas                                                                                                    | FACTURA ELECTRÓNICA Consulta CFDI - Generación de CFDI                                                                                                    |
|                                                                                                    | ♠ > Inicio > Factura Electrónica                                                                                                    |
|                                                                                                    | Factura Electrónica                                                                                                    |
|                                                                                                    | Seleccione la opción deseada:<br>Consultar Facturas Emitidas<br>Consultar Facturas Recibidas<br>Recuperar Descargas de CFDI<br>Consultar Solicitudes de Cancelación                                            |
| Para consultar un CFDI, puede elegir<br>entre dos opciones de consulta:                                                                                                    | ★ > Inicio > Consultar Facturas Emitidas           RFC Autenticado: TUCA5703119R5         Salir                                                                                                    |
| <ul> <li>a) <u>Por Folio Fiscal:</u> El contribuyente debe ingresar el folio fiscal deseado.</li> </ul>                                                                                                    | Consultar Facturas Emitidas                                                                                                    |
| b) <u>Por rangos de fecha en la</u><br><u>emisión:</u> El contribuyente debe<br>ingresar de manera obligatoria el<br>rango de fecha y hora de emisión<br>del comprobante y de forma<br>opcional el RFC Receptor y/o<br>Estado del Comprobante. | <pre>             Ficlio Fiscal *             D6E57C79-9589-4B1C-A03C-95DBB9E894D1             </pre> Fecha Inicial de Emisión *                 Fecha Inicial de Emisión *                 00 V             : |
| Para este ejemplo, se realizó la consulta por " <b>Folio Fisca</b> l".                                                                                                    | Tipo de Comprobante (Complemento) Seleccione un valor (Criterio de búsqueda aplicable a CFDI embidas a partir del 01/01/2014)                                                                                  |
| 1. Seleccione la casilla:                                                                                                    | * Campos obligatorios Buscar CFDI                                                                                                    |

| SHCP<br>SECRETARIA DE HACIENDA<br>Y CREDITO PÚBLICO                                                                                                   | SAT<br>Servicio de Administración Tributaria                                                                                                    |
|----------------------------------------------------------------------------------------------------|----------------------------------------------------------------------------------------------------|
| Folio Fiscal *                                                                                                    |                                                                                                    |
| <ol> <li>Registre el folio fiscal del CFDI<br/>que va a cancelar y,</li> </ol>                                                                        |                                                                                                    |
| 3. Dé clic en:                                                                                                    |                                                                                                    |
| Buscar CFDI                                                                                                    |                                                                                                    |
|                                                                                                    | Cancelación de CFDI                                                                                                    |
| El sistema automáticamente<br>muestra, entre otros, los siguientes<br>datos del CFDI a cancelar:                                                      | * > Inicio > Consultar Facturas Emitidas RFC Autenticado: TUCA5703119R5 Sale                                                                                                    |
| Folio Fiscal, RFC Emisor, Nombre o<br>Razón Social del Emisor, Es<br>Cancelable (Cancelable sin<br>aceptación) y Estado del<br>Comprobante (Vigente). | Image: Consultar Facturas Emitidas         Image: Consultar Facturas Emitidas         Image: Consult |
| Seleccione la casilla de la columna<br>"Acciones":                                                                                                    |                                                                                                    |
| ☑ Acciones                                                                                                    | Seleccione un valor                                                                                                    |
| 2 Q <b>4 1 0</b>                                                                                                    | Tipo de Comprobante (Complemento)       Seleccione un valor       (Critero de búsqueda aplicable a CFDI emitidas a partir del 01/01/2014)       * Campos obligatorios                                                                                                    |
| Dé clic en:                                                                                                    | Acciones Folio Fiscal RFC Emisor Nombre o Razón Social del Emisor RFC                                                                                                    |
| Cancelar Seleccionados                                                                                                    |                                                                                                    |
|                                                                                                    | ٢                                                                                                    |
|                                                                                                    | Descargar Seleccionados Exportar Resultados a PDF Cancelar Seleccionados                                                                                                    |
|                                                                                                    | Al deslizar a la derecha la barra de desplazamiento, se pueden visualizar<br>los demás datos del CFDI:                                                                                                    |

| SHCP<br>SECRETARÍA DE HACIENDA<br>VCRÉDITO PÚBLICO                                                                                                    | <b>SAT</b><br>Servicio de Administración Tributaria                                                                                                    |
|----------------------------------------------------------------------------------------------------|----------------------------------------------------------------------------------------------------|
|                                                                                                    | A > Inicio → Consultar Facturas Emitidas           RPC Autenticado: TUCA5703119R5         Salr                                                                                                    |
|                                                                                                    | Consultar Facturas Emitidas                                                                                                    |
| Capture su Contraseña de clave<br>privada e ingrese la Clave privada<br>(.kev) y el Certificado (.cer).                                                                                                | <complex-block>  Image: Construction     Image: Construction        Image: Construction     Image: Construction</complex-block> |
| Dé clic en:<br>Continuar                                                                                                    | Ingresar Certificado de Sello Digital o de FIEL   RFC*:   TUCA5703119R5   Contraseña de clave privada*:   •••••••••   Clave privada (.key)*:   FIEL_Pruebas_TUCA5703119R5.key   Buscar   Certificado (.cer)*:   FIEL_Pruebas_TUCA5703119R5.cer   * Campos obligatorios     Regresar a consulta                                                                                                    |
| El sistema muestra el mensaje:<br><i>"Cancelando comprobante".</i><br>Nota:<br>En este caso el CFDI se cancelará<br>de manera automática en el<br>momento que se envié la solicitud<br>de cancelación. |                                                                                                    |

| SHCP<br>SECRETARIA DE HACIENDA<br>Y CREDITO PÚBLICO | A DUIDOS MALA         |                                                                                                    |                                                                                                    | <b>SAT</b><br>Servicio de Admin                                    | istración Tributaria                    |
|-----------------------------------------------------|-----------------------|----------------------------------------------------------------------------------------------------|----------------------------------------------------------------------------------------------------|--------------------------------------------------------------------|-----------------------------------------|
|                                                     |                       | ♠ > Inicio > Firma Cancelación                                                                               |                                                                                                    | R                                                                  | FC Autenticado: TUCA5703119R5 Salir     |
|                                                     |                       | Ingresar Certificado de S                                                                                    | Sello Digital o de FIEL                                                                                     |                                                                    |                                         |
|                                                     |                       | RFC*:                                                                                                    | Proce                                                                                                    | 250                                                                |                                         |
|                                                     |                       | Contraseña de clave privada*:<br>Contraseña                                                                  | Cancelando comprobante                                                                                      | $\beta_{r_i}^{U}$                                                  | <b>9</b>                                |
|                                                     |                       | Clave privada (.key)*:<br>FIEL_Pruebas_TUCA5703119R5.                                                        | key                                                                                                    |                                                                    | Buscar                                  |
|                                                     |                       | Certificado (.cer)*:<br>FIEL_Pruebas_TUCA5703119R5.                                                          | cer                                                                                                    |                                                                    | Buscar                                  |
|                                                     |                       | * Campos obligatorios                                                                                        | [                                                                                                    | Regresar a consulta                                                | Continuar                               |
|                                                     |                       | Aques de Canas                                                                                               | logión do CEDI                                                                                              |                                                                    |                                         |
| Posteriormente, el sistem                           | na muestra            | Acuse de Cance                                                                                               | elacion de CFDI                                                                                             |                                                                    |                                         |
| "Solicitud recibida" e<br>quieres "Abrir con" o     | indica si<br>"Guardar | ♠ > Inicio > Firma Cancelación                                                                               |                                                                                                    | RFC Autenticado: TUCA5703119R5                                     | Salir                                   |
| archivo" acusecancelac                              | ion.pat.              | Ingresar Certificado de S                                                                                    | ello Digital o de FIEL                                                                                      |                                                                    |                                         |
| Para este ejemplo se se<br>opción:                  | lecciono la           | Solicitud re                                                                                                 | ecibida.                                                                                                    | Abierda enversadaria e M                                           | X                                       |
| Abrir c <u>o</u> n                                  |                       | Regresar a consulta                                                                                          |                                                                                                    | Ha elegido abrin:                                                  |                                         |
|                                                     |                       |                                                                                                    |                                                                                                    | el cual es un: Adobe Acrobat Du<br>de: https://portalcontribuyente | ocument                                 |
|                                                     |                       | Enlaces<br>Declaración de Accesibilidad<br>Política de antwaldad                                             | ¿Qué es gob.mx?<br>Es el portal único de trâmites, información y participació<br>ciudadana. <u>Lear más</u> | Adobe Acrobat Re     Guardar archivo                               | eader DC (predeterminada) 🛛 🗸           |
|                                                     |                       | Internas Localectos<br>Marco Jurídico<br>Portal de Oblizaciones de Transparencia<br>Sistema informex<br>INAI | <u>Ensish</u><br>Temas<br>Beformas                                                                          | Repetir est <u>a</u> decisión de ahora                             | en adelante para este tipo de archivos. |
|                                                     | ( <b>A</b>            | Mapa de stio                                                                                                 |                                                                                                    |                                                                    | Aceptar Cancelar                        |
| Cancelación de CFDI".                               | Acuse de              |                                                                                                    |                                                                                                    |                                                                    |                                         |
|                                                     |                       |                                                                                                    |                                                                                                    |                                                                    |                                         |
|                                                     |                       |                                                                                                    |                                                                                                    |                                                                    |                                         |
|                                                     |                       |                                                                                                    |                                                                                                    |                                                                    |                                         |

| SHCP<br>SECRETARIA DE HACIENDA<br>Y CREDITO PÚBLICO                                                                                                    |                                                                                                    | SAT<br>Servicio de Administración Tributaria                  |
|----------------------------------------------------------------------------------------------------|----------------------------------------------------------------------------------------------------|---------------------------------------------------------------|
|                                                                                                    | SECRETARIA<br>DE<br>HACIENDA Y CREDITO PUBLICO                                                                                                    | Administración Tributaria<br>de Cancelación de CFDI           |
|                                                                                                    | Fecha y hora de solicitud: 12                                                                                                    | 2/07/2018 12:02:03                                            |
|                                                                                                    | Fecha y hora de cancelación: 12                                                                                                    | 2/07/2018 12:02:03                                            |
|                                                                                                    | RFC Emisor: TU                                                                                                    | JCA5703119R5                                                  |
|                                                                                                    | Folio Fiscal                                                                                                    | Estado CFDI                                                   |
|                                                                                                    | D6E57C79-9589-4B1C-A03C-95DBB9E894D1<br>Sello digital SAT :<br>WSaKR00Vo2fc6M1KD9Djjr3Ed4LBpOiCHWAI<br>np/9d13FqERQ==                                                        | Solicitud recibida<br>EsT2iLOawBPMldPejACITzyZabz8PL/gCD6KLte |
| Consulta                                                                                                    | a del Estatus de Proceso de Ca                                                                                                    | ancelación                                                    |
| Una vez enviada la solicitud de<br>cancelación del CFDI y generado el<br>"Acuse de Cancelación de CFDI",<br>para consultar el " <b>Estatus de</b><br><b>Proceso de Cancelación"</b> del CFDI,<br>dé clic en: | ♠ > Inicio > Firma Cancelación<br>Ingresar Certificado de Sello Digital o de FIEL                                                                                            | RFC Autenticado: TUCA5703119R5 Salir                          |
| Regresar a consulta                                                                                                    | Solicitud recibida.                                                                                                    |                                                               |
| En el apartado de <b>"Consultar</b><br>Facturas Emitidas", el sistema<br>muestra automáticamente el "Folio<br>Fiscal" del CFDI respecto del cual se<br>solicitó su cancelación.                              | ★ > Inicio > Consultar Facturas Emitidas           Consultar Facturas Emitidas                                                                                               | RFC Autenticado: TUCAS703119R5 Sallr                          |
| Dé clic en:<br>Buscar CFDI                                                                                                    | Folio Fiscal *      D6E57C79-9589-4B1C-A03C-95DBB9E894D1      Fecha Inicial de Emisión *      00 9 : 00 9 : 00 9      RFC Receptor                                           | Fecha Final de Emisión *                                      |
|                                                                                                    | Tipo de Comprobante (Complemento)         Seleccione un valor         (Criterio de búsqueda aplicable a CFDI emitidas a partir del 01/01/2014)         * Campos obligatorios | Buscar CFDI                                                   |

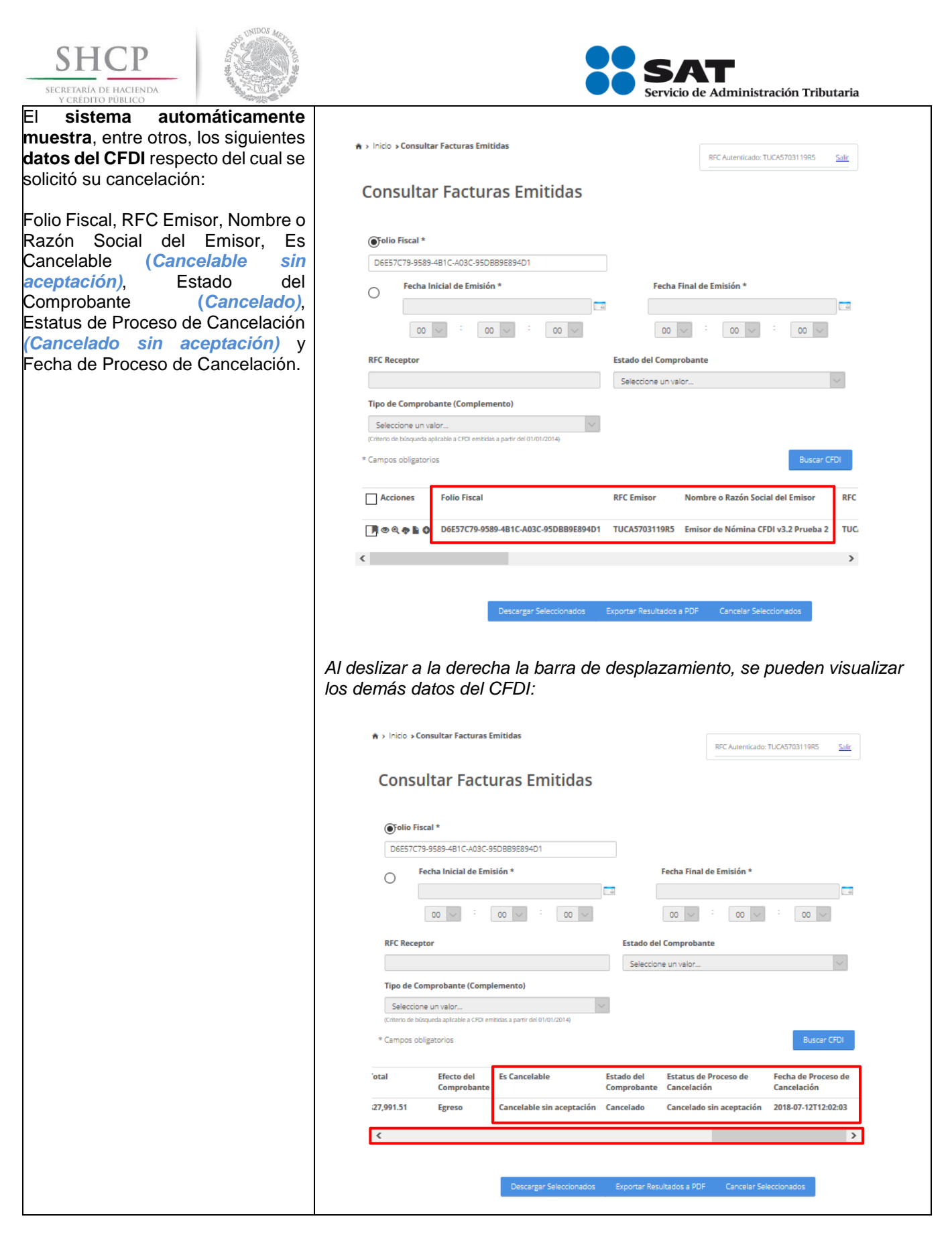

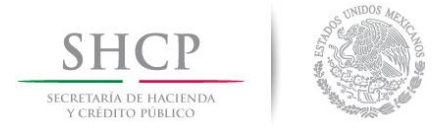

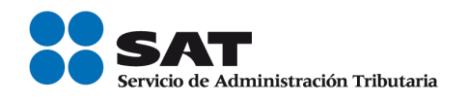

## B. CANCELACIÓN DE CFDI CON ACEPTACIÓN DEL RECEPTOR

Datos

Para la cancelación de un CFDI se utilizará a manera de ejemplo los datos siguientes:

- RFC del emisor
- RFC del receptor
- Contraseña
- e.firma
- Folio del CFDI a cancelar
- Fecha de emisión del CFDI a cancelar
- CSD (persona moral) y e.firma o CSD (persona física)

#### Ingreso al servicio

Para realizar la cancelación de un CFDI con aceptación del receptor, deberá realizar los siguientes pasos:

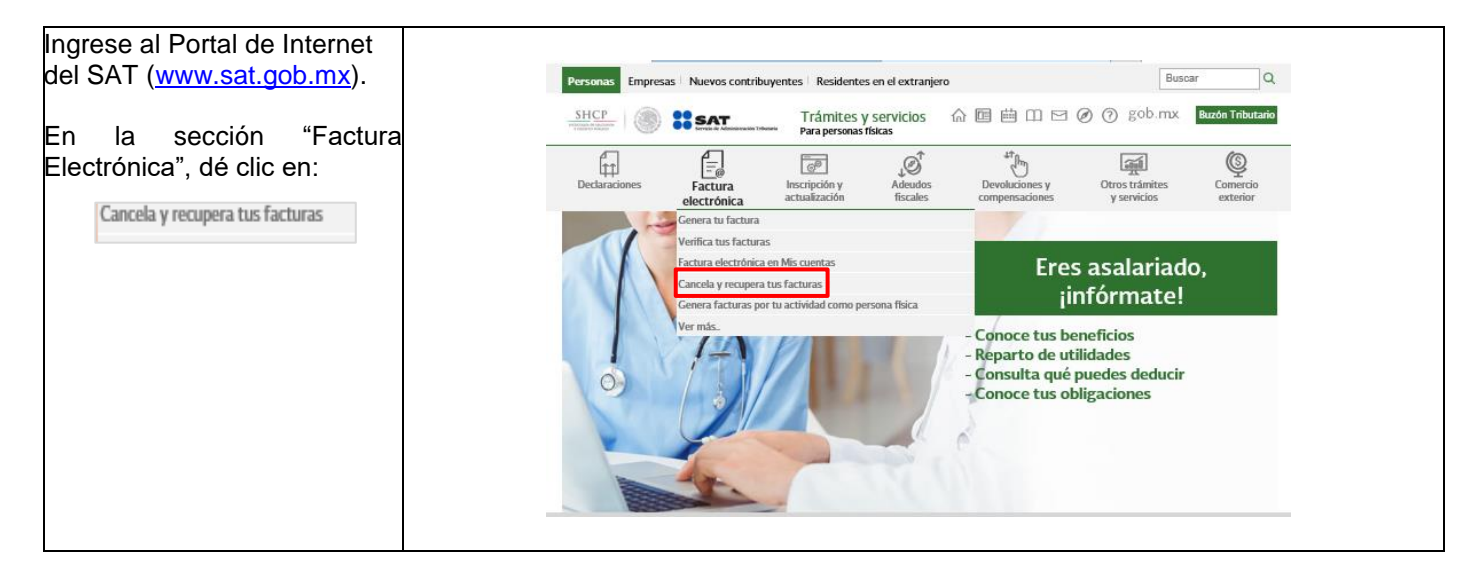

| SEC       | SHCP<br>RETARIA DE HACIENDA<br>V CREDITO PÚBLICO                      |                                                                                                    | Servicio de Administración Tributaria |
|-----------|-----------------------------------------------------------------------|----------------------------------------------------------------------------------------------------|---------------------------------------|
| Pa<br>ing | ra autenticarse puede<br>resar con:                                   | Acceso con e.firm                                                                                                    | าล                                    |
| a)        | e.firma:                                                              | Certificado (.cer):                                                                                                    |                                       |
|           | (.cer), su Clave privada                                              | FIEL_Pruebas_MAG041126GT8                                                                                                    | B.cer Buscar                          |
|           | (.key) y capture su<br>Contraseña de clave                            | Clave privada (.key):                                                                                                    |                                       |
|           | privada.                                                              | FIEL_Pruebas_MAG041126GT8                                                                                                    | B.key Buscar                          |
|           | Dé clic en:                                                           | Contraseña de clave priva                                                                                                    | ada: 😧                                |
|           | Fnviar                                                                | •••••                                                                                                    |                                       |
|           |                                                                       | RFC:                                                                                                    |                                       |
| b)        | Contraseña:<br>Ingrese su RFC,<br>Contraseña y capture el<br>Captcha. | MAG041126GT8                                                                                                    | Contraseña Enviar                     |
|           | Dé clic en:<br>Enviar                                                 | Acceso por contras                                                                                                    | seña                                  |
|           |                                                                       | RFC:                                                                                                    | MAG041126GT8                          |
|           |                                                                       | Contraseña: 🛛                                                                                                    | •••••                                 |
|           |                                                                       | Captcha:                                                                                                    | J 7 t 8                               |
|           |                                                                       |                                                                                                    | J7t8                                  |
|           |                                                                       |                                                                                                    | e.firma Enviar                        |
|           |                                                                       | Consulta de Fact                                                                                                    | uras Emitidas                         |
| Dé<br>[   | clic en:<br>Consultar Facturas Emitidas                               | ♠ > Inicio > Factura Electrónica                                                                                                    | RFC Autenticado: MAG041126GT8 Salir   |
|           |                                                                       | Factura Electrónica                                                                                                    |                                       |
|           |                                                                       | Seleccione la opción deseada:<br>Consultar Facturas Emitidas<br>Consultar Facturas Recibidas<br>Recuperar Descargas de CFDI<br>Consultar Solicitudes de Cancelación |                                       |

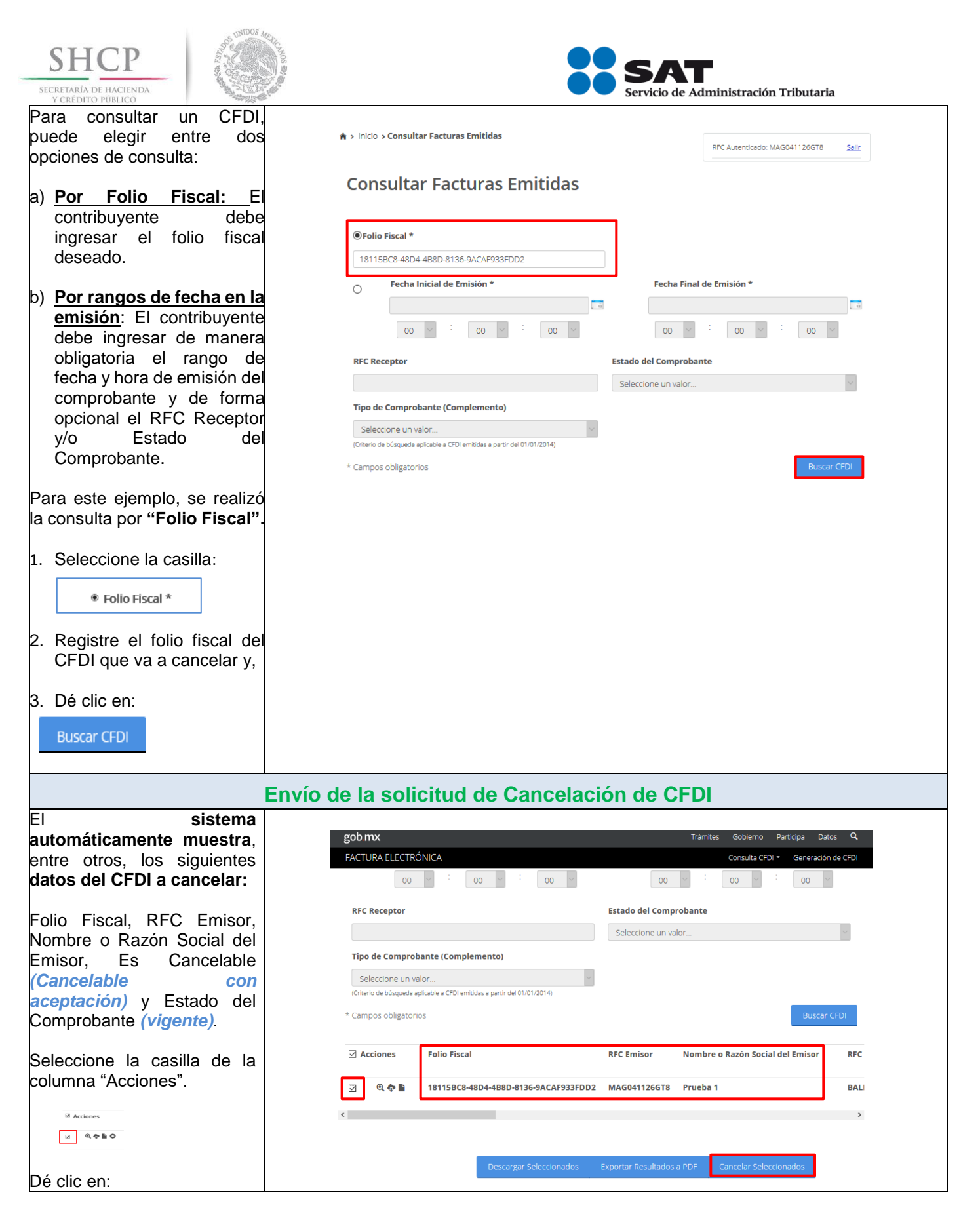

| SHCP<br>SECRETARÍA DE HACIENDA<br>Y CREDITO PÚBLICO                                                                | SAT<br>Servicio de Administración Tributaria                                                                                                    |
|----------------------------------------------------------------------------------------------------|----------------------------------------------------------------------------------------------------|
| Cancelar Seleccionados                                                                                             | Al deslizar a la derecha la barra de desplazamiento, se pueden visualizar los demás datos del CFDI:                                                                               |
|                                                                                                    | gob mx     Trámites     Gobierno     Participa     Datos     Q       FACTURA ELECTRÓNICA     Consulta CFDI *     Generación de CFDI       RFC Receptor     Estado del Comprobante |
|                                                                                                    | Seleccione un valor ۲                                                                                                    |
|                                                                                                    | Seleccione un valor  (Criterio de búsqueda aplicable a CFDI emitidas a partir del 01/01/2014) * Campos obligatorios Buscar CFDI                                                   |
|                                                                                                    | otal Efecto del Es Cancelable Estado del Comprobante Comprobante Comprobante                                                                                                    |
|                                                                                                    | 6,960.00 Ingreso Cancelable con aceptación Vigente                                                                                                    |
|                                                                                                    | Descargar Seleccionados Exportar Resultados a PDF Cancelar Seleccionados                                                                                                    |
| Capture su Contraseña de<br>clave privada e ingrese la<br>Clave privada (.key) y el<br>Certificado (.cer) del CSD. | ★ > Inicio > Firma Cancelación           RFC Autenticado: MAG041126GT8         Salir                                                                                              |
| Dé clic en:                                                                                                    | Ingresar Certificado de Sello Digital o de e.firma                                                                                                    |
| Continuar                                                                                                    | RFC*:<br>MAG041126GT8                                                                                                    |
|                                                                                                    |                                                                                                    |
|                                                                                                    | Clave privada (.key)*: CSD_Pruebas_CFDI_MAG041126GT8.key Buscar                                                                                                    |
|                                                                                                    | Certificado (.cer)*: CSD_Pruebas_CFDI_MAG041126GT8.cer Buscar                                                                                                    |
|                                                                                                    | * Campos obligatorios Regresar a consulta Continuar                                                                                                    |
| El sistema muestra el<br>mensaje " <b>Cancelando</b><br>comprobante…".                                             |                                                                                                    |

| SHCP<br>SECRETARIA DE HACIENDA<br>Y CREDITO PÚBLICO                               |                                                                                                    | SAT<br>ervicio de Administración Tributaria                                                                                                    |
|-----------------------------------------------------------------------------------|----------------------------------------------------------------------------------------------------|----------------------------------------------------------------------------------------------------|
|                                                                                   | ★ > Inicio > Firma Cancelación                                                                                                    | RFC Autenticado: MAG041126GT8 Salir                                                                                                    |
|                                                                                   | Ingresar Certificado de Sello Digital o de e.firma                                                                                                    |                                                                                                    |
|                                                                                   | RFC*:       Proceso         MAG041126GT8       Contraseña de clave privada*         Contraseña       Cancelando comprobante         Clave privada (.key)*:       CSD_Pruebas_CFDL_MAG041126GT8.key         Certificado (.cer)*:       CSD_Pruebas_CFDL_MAG041126GT8.cer         * Campos obligatorios       * Campos obligatorios             | Buscar<br>Buscar                                                                                                    |
|                                                                                   |                                                                                                    |                                                                                                    |
| Acu                                                                               | se de envío de la solicitud de cancela                                                                                                    | ción de CFDI                                                                                                    |
| Posteriormente, el sistema<br>muestra "Solicitud<br>recibida" e indica si quieres | ♠ > Inicio <b>&gt; Firma Cancelación</b>                                                                                                    | RFC Autenticado: MAG041126GT8 Saliz                                                                                                    |
| archivo"                                                                          | Ingresar Certificado de Sello Digital o de e.firma                                                                                                    |                                                                                                    |
| acusecancelacion.pdf.<br>Para este ejemplo, se<br>seleccionó la opción:           | Enlaces       ¿Qué es gob mx?         Descaración de Accesibilidad       Es el portal único de trámites. Información y participado ciudadana Leacrimás         Marco Iudíainas       Englas         Términos y consticiones       Englas         Marco Iudíainas       Englas         Sistema Informas       Englas         Nati       Termas | Abriendo acusecancelacion.pdf X<br>He elegido abrir:<br>acusecancelacion.pdf<br>de: https://portalcontribuyenteanx20uat.cloudapp.net<br>acute deberia hacer Firefox con este archivo?<br>(Adobe Acrobat Reader DC (predeterminada) )<br>Cagardar archivo<br>Repetir esta decisión de ahora en adelante para este tipo de archivos.<br>Acceptar Cancelar |

| SHCP                                                                                                    |                                                |            | <b>SAT</b><br>ervicio de Administración Tributaria |                |
|----------------------------------------------------------------------------------------------------|------------------------------------------------|------------|----------------------------------------------------|----------------|
| El sistema muestra el <b>"Acuse</b><br>de Cancelación de CFDI".                                                                                                    | Ser                                            | vicio de A | Administración Tributaria                          |                |
|                                                                                                    | SECRETARIA<br>DE<br>HACIENDA Y CREDITO PUBLICO | Acuse de   | e Cancelación de CFDI                              |                |
|                                                                                                    | Fecha y hora de solicitud:                     | 21/0       | 6/2018 12:04:32                                    |                |
|                                                                                                    | Fecha y hora de cancelación:                   | 21/0       | 6/2018 12:04:32                                    |                |
|                                                                                                    | RFC Emisor:                                    | MAG        | G041126GT8                                         |                |
|                                                                                                    | Folio Fiscal                                   |            | Estado CFDI                                        |                |
|                                                                                                    | 18115BC8-48D4-4B8D-8136-9ACA                   | -933FDD2   | Solicitud recibida                                 |                |
|                                                                                                    | +qyqW8EkHHNbpCXWq4RfeNXQh                      | e de Ce    | BGB9/ker+cTDiVpnPPH28VZRgfA==                      |                |
| Una vez enviada la solicitud de<br>cancelación del CFDI y<br>generado el "Acuse de                                                                                                    | Inicio > Firma Cancelación                     | o de Ca    | RFC Autenticado: MAG041126GT                       | 3 <u>Səlir</u> |
| Cancelación de CFDI", para<br>consultar el <b>"Estatus de</b><br><b>Proceso de Cancelación"</b> del                                                                                         | Ingresar Certificado de Sello Digital o d      | e e.firma  |                                                    |                |
| Regresar a consulta                                                                                                    | Solicitud recibida                             | Þ          |                                                    |                |
|                                                                                                    | Regresar a consulta                            |            |                                                    |                |
| En el apartado de " <b>Consultar</b><br><b>Facturas Emitidas</b> ", el<br>sistema muestra<br>automáticamente el "Folio<br>Fiscal" del CFDI respecto del<br>cual se solicitó su cancelación. |                                                |            |                                                    |                |
| Dé clic en:<br>Buscar CFDI                                                                                                    |                                                |            |                                                    |                |

| SHCP<br>SECRETARÍA DE HACIENDA<br>Y CRÉDITO PÚBLICO                                                                   | Section 10                                             | SAT<br>Servicio de Administración Tributaria                                                                                                    |
|----------------------------------------------------------------------------------------------------|--------------------------------------------------------|----------------------------------------------------------------------------------------------------|
|                                                                                                    |                                                        | ♠ > Inicio > Consultar Facturas Emitidas           RFC Autenticado: MAG041126GT8         Salir                                                                                                    |
|                                                                                                    |                                                        | Consultar Facturas Emitidas                                                                                                    |
|                                                                                                    |                                                        |                                                                                                    |
|                                                                                                    |                                                        | Fecha Inicial de Emisión *     Fecha Final de Emisión *                                                                                                    |
|                                                                                                    |                                                        |                                                                                                    |
|                                                                                                    |                                                        | RFC Receptor Estado del Comprobante                                                                                                    |
|                                                                                                    |                                                        | Seleccione un valor                                                                                                    |
|                                                                                                    |                                                        | Seleccione un valor                                                                                                    |
|                                                                                                    |                                                        | * Campos obligatorios Buscar CFDI                                                                                                    |
| El<br>automáticamente r<br>entre otros, los si<br><u>datos del CFDI</u> resp<br>cual <u>se solici</u><br>cancelación: | sistema<br>nuestra,<br>iguientes<br>pecto del<br>tó su | ★ > Inicio > Consultar Facturas Emitidas       RFC Autenticado: MAGD41126GT8     Salir       Consultar Facturas Emitidas                                                                                                    |
| Folio Fiscal, RFC<br>Nombre o Razón S<br>Emisor, Es Ca<br>( <i>Cancelable</i>                                         | Emisor,<br>ocial del<br>ancelable<br><u>con</u>        | Image: Second second second |
| Comprobante (1                                                                                                    | do del<br>Vigente),                                    |                                                                                                    |
| Estatus de Proc<br>Cancelación ( <i>En pro</i>                                                                        | eso de<br>oceso) y                                     | RFC Receptor Estado del Comprobante Seleccione un valor V                                                                                                    |
| Fecha de Proce<br>Cancelación.                                                                                        | eso de                                                 | Tipo de Comprobante (Complemento)                                                                                                    |
|                                                                                                    |                                                        | (Criterio de básqueda aplicable a CFDI emitidas a partir del 01/01/2014)  * Campos obligatorios Buscar CFDI                                                                                                    |
|                                                                                                    |                                                        | Acciones Folio Fiscal RFC Emisor Nombre o Razón Social del Emisor RFC                                                                                                    |
|                                                                                                    |                                                        | □         ■         18115BC8-48D4-488D-8136-9ACAF933FDD2         MAG041126GT8         Prueba 1         BALI                                                                                                    |
|                                                                                                    |                                                        | < >>                                                                                                    |
|                                                                                                    |                                                        |                                                                                                    |
|                                                                                                    |                                                        | Descargar Seleccionados Exportar Resultados a PDF Cancelar Seleccionados                                                                                                    |
|                                                                                                    |                                                        |                                                                                                    |
|                                                                                                    | Al c<br>date                                           | leslizar a la derecha la barra de desplazamiento, se pueden visualizar los demás<br>os del CFDI:                                                                                                    |

| SHCP<br>SECRETARIA DE HACIENDA<br>Y CREDITO PÚBLICO                                                                | Servicio de Administración Tributaria                                                                                                    |
|----------------------------------------------------------------------------------------------------|----------------------------------------------------------------------------------------------------|
|                                                                                                    | ★ > Inicio > Consultar Facturas Emitidas           RFC Autenticado: MAG041126GT8         Sale                                                                                                    |
|                                                                                                    | Consultar Facturas Emitidas                                                                                                    |
|                                                                                                    | folio Fiscal *                                                                                                    |
|                                                                                                    | 18115BC8-48D4-488D-8136-9ACAF933FDD2                                                                                                    |
|                                                                                                    | Fecha Inicial de Emisión * Fecha Final de Emisión *                                                                                                    |
|                                                                                                    |                                                                                                    |
|                                                                                                    | RFC Receptor Estado del Comprobante                                                                                                    |
|                                                                                                    | Seleccione un valor                                                                                                    |
|                                                                                                    | Tipo de Comprobante (Complemento)                                                                                                    |
|                                                                                                    | Seleccione un valor (Criterio de búsqueda aplicable a CFOI emitidas a partir del 01/01/2014)                                                                                                    |
|                                                                                                    | * Campos obligatorios Buscar CFDI                                                                                                    |
|                                                                                                    | 'otal Efecto del Es Cancelable Estado del Estatus de Proceso de Fecha de Proceso de<br>Comprobante Comprobante Cancelación Cancelación                                                                                          |
|                                                                                                    | 56,960.00         Ingreso         Cancelable con aceptación         Vigente         En proceso         2018-06-21T12:04:32                                                                                                    |
|                                                                                                    | < >>                                                                                                    |
|                                                                                                    |                                                                                                    |
|                                                                                                    | Descargar Seleccionados Exportar Resultados a PDF Cancelar Seleccionados                                                                                                    |
|                                                                                                    |                                                                                                    |
| Recepción de la                                                                                                    | a solicitud de cancelación del CFDI por parte del receptor                                                                                                    |
| El Buzón Tributario recibirá del<br>ejemplo: RFC, nombre del emis<br>electrónico del receptor con la si            | "Servicio de Cancelación de Factura Electronica" los siguientes datos <u>a manera de</u><br>sor y folio fiscal de la factura a cancelar y enviará un mensaje de interés al correo<br>quiente información:                       |
| <ul> <li>✓ Recibiste una solicitud d</li> </ul>                                                                    | e cancelación de factura. consulta tu Buzón Tributario.                                                                                                    |
|                                                                                                    |                                                                                                    |
| El receptor debera ingresar al<br>cancelación recibida, mismo que                                                  | Buzon Tributario y proceder a abrir la notificacion (mensaje) de la solicitud de contendrá lo siguiente:                                                                                                    |
| Ejemplo:                                                                                                    |                                                                                                    |
| Magooosulll, S.A. de C.V. solicita la<br>días a partir de la fecha de recepc<br>una respuesta, la cancelación se a | a cancelación de la factura con folio 18115BC8-48D4-4B8D-8136-9ACAF933FDD2, cuentas con tres<br>ión de este mensaje, para aceptar o rechazar la solicitud de cancelación; en caso de que no envíes<br>Iceptará automáticamente. |
| Para aceptar o rechazar la solicitud<br>en el Portal del SAT.                                                      | l de cancelación, debe ingresar al "Servicio de Cancelación de Factura Electrónica" que se encuentra                                                                                                    |
| Aceptación, rechazo o                                                                                              | no respuesta a la solicitud de cancelación del CFDI por parte del receptor                                                                                                    |

El **receptor** de la solicitud de cancelación del CFDI, **debe ingresar al "Servicio de Cancelación de Factura Electrónica**" que se encuentra en el Portal del SAT, para aceptar o rechazar la solicitud de cancelación de CFDI.

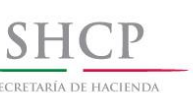

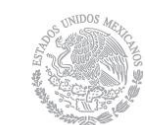

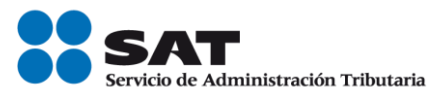

**1. Aceptación de la solicitud de cancelación:** El receptor de la solicitud de cancelación del CFDI ingresa al Portal del SAT para aceptar dicha solicitud, por lo que el CFDI es cancelado por el "Servicio de Cancelación de Factura Electrónica".

1.1.Consulta del emisor para revisar la aceptación de la solicitud de cancelación de CFDI por parte del receptor.

**2.Rechazo de la solicitud de cancelación:** El receptor de la solicitud de cancelación del CFDI, ingresa al Portal del SAT para rechazar dicha solicitud, por lo que el CFDI no fue cancelado por el "Servicio de Cancelación de Factura Electrónica".

2.1.Consulta del emisor para revisar el rechazo de la solicitud de cancelación de CFDI por parte del receptor

**3.No respuesta a la solicitud de cancelación:** El receptor de la solicitud de cancelación del CFDI, no ingresa al Portal del SAT para aceptar o rechazar dicha solicitud, por lo que el CFDI es cancelado automáticamente por el "Servicio de Cancelación de Factura Electrónica" por haber transcurrido el plazo de los tres días sin que el receptor diera una respuesta.

3.1 Consulta del emisor para revisar la cancelación automática de la solicitud de cancelación de CFDI por haber transcurrido el plazo de los tres días sin que el receptor diera una respuesta.

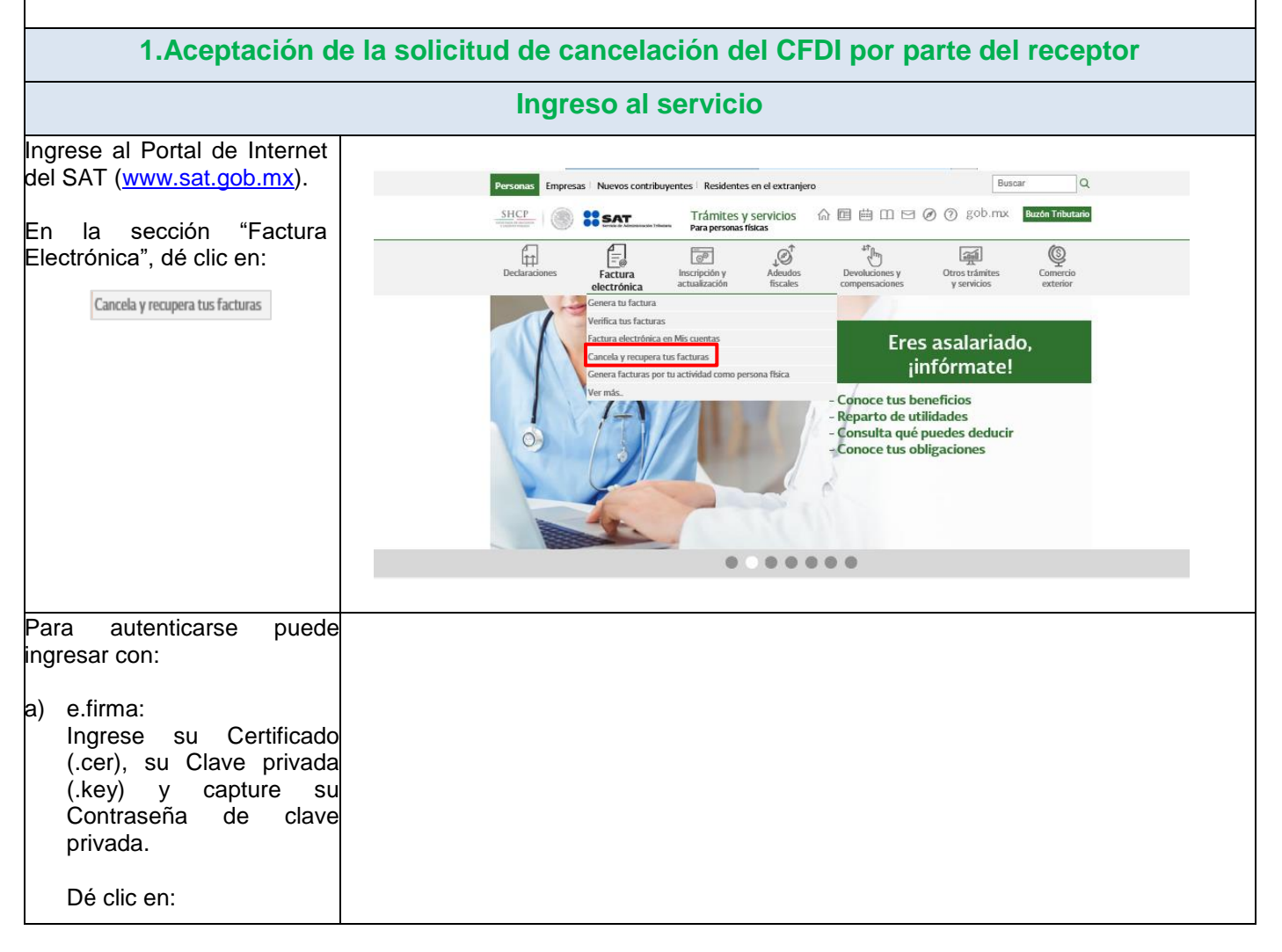

| SECF | SHCP<br>RETARÍA DE HACIENDA<br>CRÉDITO PÚBLICO                                          | A DECEMBER OF A DECEMBER OF A |                                                                                                    | SA<br>Servicio de  | e Administración Tr | ibutaria                       |
|------|-----------------------------------------------------------------------------------------|----------------------------------------------------------------------------------------------------|----------------------------------------------------------------------------------------------------|--------------------|---------------------|--------------------------------|
|      | Enviar                                                                                  |                                                                                                    | Acceso con e.firma                                                                                                    | l                  |                     |                                |
| b)   | Contraseña:<br>Ingrese su RFC,<br>Contraseña y cap<br>Captcha.<br>Dé clic en:<br>Enviar | ture el                                                                                                    | Certificado (.cer):<br>FIEL_Pruebas_CALJ581101M37.ce<br>Clave privada (.key):<br>FIEL_Pruebas_CALJ581101M37.ke<br>Contraseña de clave privada<br>•••••••<br>RFC:<br>CALJ581101M37 | 2y<br>2y<br>2: •   | Contraseña          | Buscar                         |
|      |                                                                                         |                                                                                                    | Acceso por contras                                                                                                    | seña               |                     |                                |
|      |                                                                                         |                                                                                                    | RFC:                                                                                                    | CALJ581101M37      |                     |                                |
|      |                                                                                         |                                                                                                    | Contraseña: 🚱                                                                                                    | •••••              |                     |                                |
|      |                                                                                         |                                                                                                    | Captcha:                                                                                                    | m 7 g s            |                     |                                |
|      |                                                                                         |                                                                                                    |                                                                                                    | m7gs               |                     |                                |
|      |                                                                                         |                                                                                                    |                                                                                                    |                    | e.firma             | Enviar                         |
|      |                                                                                         |                                                                                                    |                                                                                                    |                    |                     |                                |
|      |                                                                                         | Consul                                                                                                    | ta y aceptación de la                                                                                                    | solicitud de cance | elación             |                                |
| Dé   | clic en:                                                                                |                                                                                                    |                                                                                                    |                    |                     |                                |
| Con  | sultar Solicitudes de Canc                                                              | elación                                                                                                    | ♠ > Inicio > Factura Electrónica                                                                                                    |                    | RFC Autenticad      | lo: CALJ581101M37 <u>Salir</u> |
|      |                                                                                         |                                                                                                    | Factura Electrónica                                                                                                    |                    |                     |                                |
|      |                                                                                         |                                                                                                    | Seleccione la opción deseada:<br>Consultar Facturas Emitidas<br>Consultar Facturas Recibidas<br>Recuperar Descargas de CFDI<br>Consultar Solicitudes de Cancelación               |                    |                     |                                |

|                                                                                                    | SAT<br>Servicio de Administración Tributaria                                                                                                    |
|----------------------------------------------------------------------------------------------------|----------------------------------------------------------------------------------------------------|
| El sistema muestra las<br>"Solicitudes de<br>Cancelación" recibidas,<br>mismas que contienen entre<br>otros, los siguientes datos<br>del CEDI: | ★ > Inicio > Consultar Solicitudes de Cancelación           RFC Autenticado: CALJS81101M37         Salir           Consultar Solicitudes de Cancelación         Salir                                                             |
| Folio Fiscal, RFC Emisor,<br>Nombre o Razón Social del<br>Emisor y Efecto del<br>Comprobante.                                                  | ☑ Acciones       Folio Fiscal       RFC Emisor       Nombre o Razón Social del Emisor       RFC Reception         ☑       F2407653-2D98-41FE-A18D-03F4FA53B227       BAJF541014RB3       CALJ58110                                |
| Seleccione la casilla de la columna "Acciones":                                                                                                | Regresar Inicio         Rechazar Seleccionados         Aceptar Seleccionados                                                                                                    |
| Acciones                                                                                                    | Al deslizar a la derecha la barra de desplazamiento, se pueden visualizar los demás<br>datos del CFDI:                                                                                                    |
| Dé clic en:                                                                                                    | ★ > Inicio > Consultar Solicitudes de Cancelación           RFC Autenticado: CALJ581101M37         Salir                                                                                                    |
| Aceptar Seleccionados                                                                                                    | Consultar Solicitudes de Cancelación                                                                                                    |
|                                                                                                    | Fecha de Emisión     Fecha de Certificación     PAC que<br>Certificó     Total     Efecto del<br>Comprobante     Estatus Cancelado       2018-06-12T18:18:59     2018-06-12T18:18:59     DAL050601L35     \$11,600.00     Ingreso |
|                                                                                                    | Regresar Inicio Rechazar Seleccionados Aceptar Seleccionados                                                                                                    |
| El sistema solicita confirmar<br>si se acepta la cancelación<br>del o los CFDI<br>seleccionados.                                               | A > Inicio > Consultar Solicitudes de Cancelación      REC Autenticado: CALJ581101M37 Salir      Confirmar aceptar cancelación                                                                                                    |
| Dé clic en:<br>Confirmar                                                                                                    | Consultar Solic<br>Se aceptaran los elementos seleccionados a cancelación, pulse<br>confirmar para continuar.<br>Cancelar Confirmar CALJ58110                                                                                     |
|                                                                                                    | Regresar Inicio Rechazar Seleccionados Aceptar Seleccionados                                                                                                    |
| Capture su Contraseña de<br>clave privada e ingrese la<br>Clave privada (.key) y el<br>Certificado (.cer).                                     |                                                                                                    |

| SHCP<br>SECRETARIA DE HACIENDA<br>Y CREDITO PÚBLICO                                                                                           | Servicio de Administración Tributaria                                                                                                    |
|----------------------------------------------------------------------------------------------------|----------------------------------------------------------------------------------------------------|
| Dé clic en:<br>Continuar                                                                                                    | ★ > Inicio > Firma Solicitud Cancelación          RFC Autenticado: CALJ581101M37       Salir         Ingresar Certificado de Sello Digital o de FIEL                                                                                                    |
| El sistema muestra el                                                                                                    | RFC*:<br>CALJ581101M37<br>Contraseña de clave privada*:<br>•••••••<br>Clave privada (.key)*:<br>FIEL_Pruebas_CALJ581101M37.key<br>Buscar<br>Certificado (.cer)*:<br>FIEL_Pruebas_CALJ581101M37.cer<br>* Campos obligatorios<br>Regresar a solicitud cancelaciones<br>Continuar                                                                                                    |
| mensaje: <i>"Cancelando</i><br><i>comprobante".</i>                                                                                           | A > Inido > Firma Solicitud Cancelación      RC Autenticado: CAUJS81101M37      Ingresar Certificado de Sello Digital o de FIEL      RFC*:         Proceso         CAUJS81101M37          Contraseña de clave privada*:         Cancelando comprobante         Contraseña          Cantraseña          Can |
|                                                                                                    | Acuse de aceptación de cancelación exitosa                                                                                                    |
| Posteriormente, el sistema<br>muestra "Aceptación de<br>cancelación exitosa" e<br>indica si quieres "Abrir con"<br>o "Guardar archivo" Acuse. | ♠ > Inicio > Firma Solicitud Cancelación       RFC Autenticado: CALJS81101M37     Saltr       Ingresar Certificado de Sello Digital o de FIEL                                                                                                    |
| Para este ejemplo se<br>seleccionó la opción:                                                                                                 | Acceptación de cancelación exitosa.         Regresar a solicitud cancelaciones         Felaces         Colui es un Adobe Acrobat Document<br>de http://portaciontinbuyenteam:2Duat.cloudapp.net<br>cloudes as privacidad<br>Teminos // Colui de suria de acrobat Reader DC (predeterminada)<br>(odedama Leer más<br>Beformas         Portal do Obligaciónes & Transparencia<br>Statema lefones                                                                                                    |

| SHCP<br>SECRETARÍA DE HACIENDA<br>Y CREDITO PUBLICO                                                                                                    |                                                                                                    | Servicio                                                                                             | A T<br>o de Administración Tributaria                                                                                                    |      |
|----------------------------------------------------------------------------------------------------|----------------------------------------------------------------------------------------------------|----------------------------------------------------------------------------------------------------|----------------------------------------------------------------------------------------------------|------|
| El sistema muestra el<br><b>"Acuse de Solicitud</b><br><b>Cancelación de CFDI"</b> , en el<br>que indica como "Estado<br>CFDI" Aceptación<br>Cancelación, es decir, que<br>el receptor aceptó la<br>cancelación del CFDI y por<br>ende ya está cancelado.                          | SECRETARIA<br>DE<br>HACIENDA Y CREDITO PUBLICO                                                                                                    | Servicio de Administ<br>Acuse de Solicitud Car                                                       | tración Tributaria<br>ncelación de CFDI                                                                                                    |      |
|                                                                                                    | Fecha y hora de solicitud:<br>Fecha y hora de cancelació<br>RFC Receptor:<br>Sello digital SAT : UQdP3Y+<br>+YBu9MpH4TA1zekISxyZT92                                                                                                    | 17/07/2018 14:2<br>5n: 17/07/2018 14:2<br>CALJ581101M3<br>2zKnzEGUi15D1cQWCwTarlww<br>218ZZp0JZQ==   | 25:14<br>25:14<br>vJFk050TJXb4iV2fLOUg32Yn                                                                                                    |      |
|                                                                                                    | · Duompriti · Duoment                                                                                                    |                                                                                                    |                                                                                                    |      |
|                                                                                                    | Folio Fiscal:                                                                                                    |                                                                                                    | Estado CFDI:                                                                                                    |      |
| 1.1 Consulta del emisor                                                                                                    | para revisar la acep<br>por parte o<br>Ingreso a                                                                                                    | tación de la solicit<br>lel receptor.<br>al servicio                                                 | ud de cancelación de                                                                                                    | CFDI |
| Para consultar la aceptación<br>de la solicitud de cancelación<br>de CFDI por parte del<br>receptor, realice lo siguiente:<br>Ingrese al Portal de Internet<br>del SAT (www.sat.gob.mx).<br>En la sección "Factura<br>Electrónica", dé clic en:<br>Cancela y recupera tus facturas | Personas Empresas Nuevos contra   Personas Impresas Impresas Impresas   Personas Impresas Impresas Impresas   Personas Impresas Impresas | ribuyentes Residentes en el extranjero<br>Trámites y servicios A E E E E E E E E E E E E E E E E E E | Buscar<br>Q<br>Buscar<br>Q<br>Buscar<br>Q<br>Buscar<br>Q<br>Buscar<br>Q<br>Comercio<br>Comercio<br>C |      |
| Para autenticarse puede<br>ingresar con:                                                                                                    |                                                                                                    |                                                                                                    |                                                                                                    |      |

| SEC                                                               | SHCP                                    |                                                                                                    | SAT<br>Servicio de A | Administración Tributaria            |
|-------------------------------------------------------------------|-----------------------------------------|----------------------------------------------------------------------------------------------------|----------------------|--------------------------------------|
| a) e.firma:<br>Ingrese su Certificado<br>(.cer), su Clave privada |                                         | Acceso con e.f                                                                                                    | irma                 |                                      |
|                                                                   | Contraseña de clave                     | Certificado (.cer):                                                                                                    |                      |                                      |
|                                                                   | privada.                                | FIEL_Pruebas_BAJF54101                                                                                                    | 4RB3.cer             | Buscar                               |
|                                                                   | Dé clic en:                             | Clave privada (.key):                                                                                                    |                      |                                      |
|                                                                   | Enviar                                  | FIEL_Pruebas_BAJF54101                                                                                                    | 4RB3.key             | Buscar                               |
|                                                                   |                                         | Contraseña de clave                                                                                                    | privada: 😯           |                                      |
| b)                                                                | Contraseña:                             | •••••                                                                                                    |                      |                                      |
|                                                                   | Contraseña y capture el                 | RFC:                                                                                                    |                      |                                      |
|                                                                   | Captcha.                                | BAJF541014RB3                                                                                                    |                      |                                      |
|                                                                   | Dé clic en:                             |                                                                                                    |                      | Contraseña Enviar                    |
|                                                                   | Enviar                                  |                                                                                                    |                      |                                      |
|                                                                   |                                         | Access per contra                                                                                                    |                      |                                      |
|                                                                   |                                         | Acceso por contra                                                                                                    | Sella                |                                      |
|                                                                   |                                         |                                                                                                    |                      |                                      |
|                                                                   |                                         | RFC:                                                                                                    | BAJF541014RB3        |                                      |
|                                                                   |                                         | Contraseña: 🚱                                                                                                    | •••••                |                                      |
|                                                                   |                                         | Captcha:                                                                                                    | 7ns7ic7l             |                                      |
|                                                                   |                                         |                                                                                                    |                      |                                      |
|                                                                   |                                         |                                                                                                    | 7ns7ic7l             |                                      |
|                                                                   |                                         |                                                                                                    |                      | e.firma Enviar                       |
|                                                                   |                                         | Consulta de Fa                                                                                                    | acturas Emitidas     |                                      |
| Dé                                                                | clic en:<br>Consultar Facturas Emitidas | ♠ > Inicio > Factura Electrónica                                                                                                    |                      | RFC Autenticado: BAJF541014RB3 Salir |
|                                                                   |                                         | Factura Electrónica                                                                                                    | a                    |                                      |
|                                                                   |                                         | Seleccione la opción deseada:<br>Consultar Facturas Emitidas<br>Consultar Facturas Recibidas<br>Recuperar Descargas de CFDI<br>Consultar Solicitudes de Cancelación |                      |                                      |

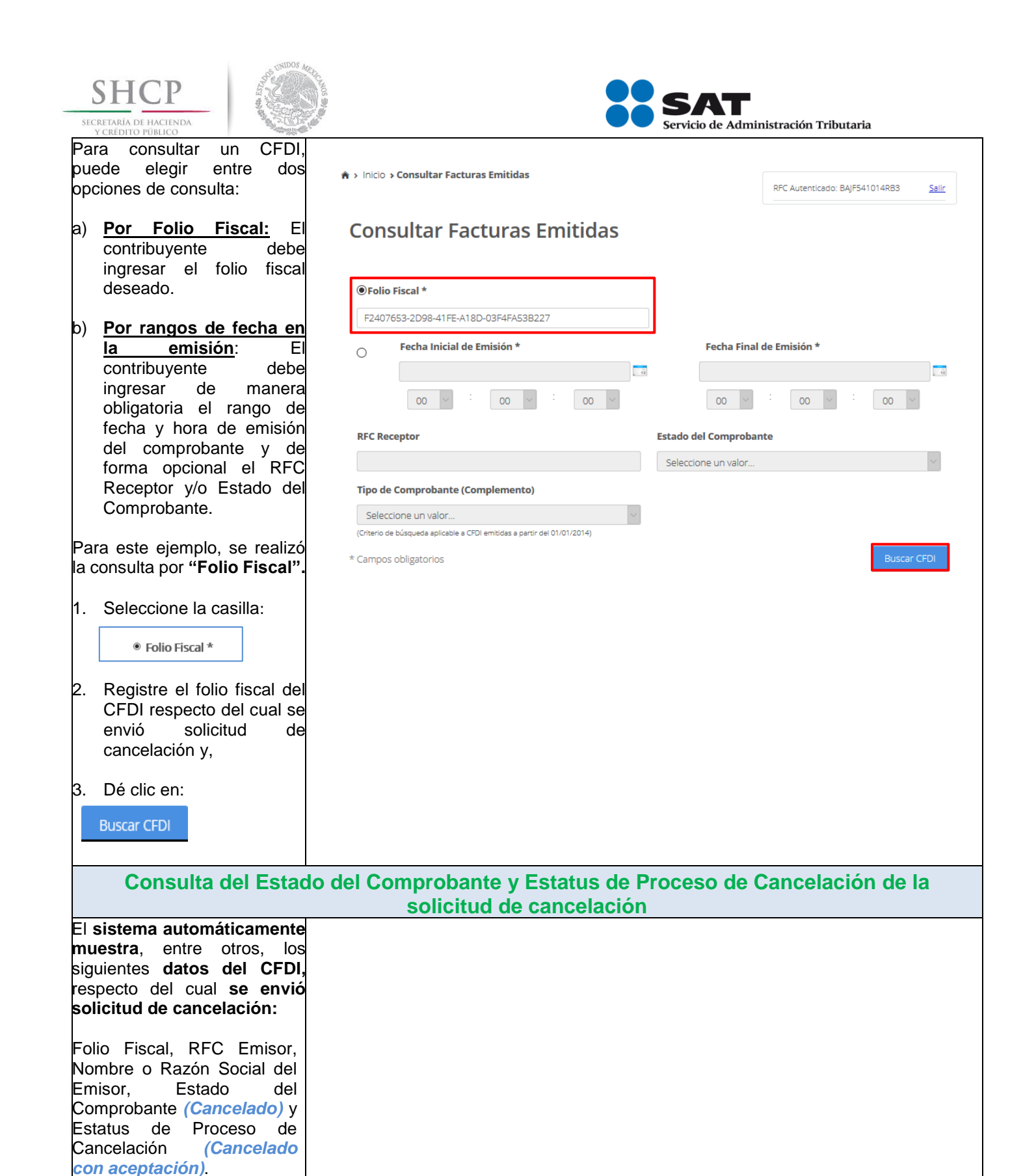

| SHCP<br>SECRETARIA DE HACIENDA<br>Y CREDITO PÚBLICO | UNDOS MART                               |                                      | SAT<br>Servicio de Administración Tributaria                                                                                                    |           |
|-----------------------------------------------------|------------------------------------------|--------------------------------------|----------------------------------------------------------------------------------------------------|-----------|
|                                                     | 🚖 > Inicio > Consult                     | ar Facturas Emitidas                 | RFC Autenticado: BAJF541014RB3                                                                                                    | Salir     |
|                                                     | Consulta                                 | r Facturas Emitidas                  |                                                                                                    |           |
|                                                     | € <b>folio Fiscal *</b><br>F2407653-2D98 | -41FE-A18D-03F4FA538227              | ]                                                                                                    |           |
|                                                     | 0 Fecha 1                                | nicial de Emisión *                  | Fecha Final de Emisión *           00         :         00         :         00         :         00         :         00         :         00         :         00         :         00         :         00         :         00         :         00         :         00         :         00         :         00         :         00         :         00         :         00         :         00         :         00         :         00         :         00         :         00         :         00         :         00         :         00         :         00         :         00         :         00         :         00         :         00         :         00         :         00         :         00         :         00         :         00         :         00         :         00         :         00         :         00         :         00         :         00         :         00         :         00         :         00         :         00         :         00         :         00         :         00         :         00         :         00         :         00 |           |
|                                                     | RFC Receptor                             |                                      | Estado del Comprobante                                                                                                    |           |
|                                                     |                                          |                                      | Seleccione un valor                                                                                                    | $\sim$    |
|                                                     | Tipo de Compro                           | bante (Complemento)                  |                                                                                                    |           |
|                                                     | Criterio de búsqueda :                   | alor V                               |                                                                                                    |           |
|                                                     | * Campos obligator                       | os                                   | Buscar                                                                                                    | CFDI      |
|                                                     | Acciones                                 | Folio Fiscal                         | RFC Emisor Nombre o Razón Social del Emisor                                                                                                    | RFC       |
|                                                     | <b>_</b> ¶ @ @ <b>\$ b</b>               | F2407653-2D98-41FE-A18D-03F4FA53B227 | BAJF541014RB3                                                                                                    | CALJ      |
|                                                     | <                                        |                                      |                                                                                                    | >         |
|                                                     |                                          |                                      |                                                                                                    |           |
|                                                     |                                          | Descargar Seleccionados              | Exportar Resultados a PDF Cancelar Seleccionados                                                                                                    |           |
|                                                     | Al deslizar a la<br>datos del CFDI:      | derecha la barra de despl            | lazamiento, se pueden visualizar                                                                                                    | los demás |

| SHCP                                                                                                    | Servicio de Administración Tributaria                                                                                                    |
|----------------------------------------------------------------------------------------------------|----------------------------------------------------------------------------------------------------|
|                                                                                                    | ★ > Inicio > Consultar Facturas Emitidas           RFC Autenticado: BAJF541014RB3         Salir                                                                                                    |
|                                                                                                    | Consultar Facturas Emitidas                                                                                                    |
|                                                                                                    | Fecha Inicial de Emisión *   Fecha Inicial de Emisión *   Pecha Inicial de Emisión *   Pecha Inicial de Inicial de I |
| 2.Rechazo de                                                                                                    | Descargar Seleccionados Exportar Resultados a PDF Cancelar Seleccionados  Ia solicitud de cancelación del CFDI por parte del receptor                                                                                                    |
|                                                                                                    | Ingreso al servicio                                                                                                    |
| Ingrese al Portal de Internet<br>del SAT ( <u>www.sat.gob.mx</u> ).<br>En la sección "Factura<br>Electrónica", dé clic en:<br>Cancela y recupera tus facturas | Persona Empresas Nuevos contribuyentes Residentes en el extranjero Buscar Q   Persona   Persona Persona <t< td=""></t<>                                                                                                    |
| ingresar con:<br>a) e.firma:                                                                                                    |                                                                                                    |

| SEC | SHCP<br>RETARIA DE HACIENDA<br>V CRÉDITO PÚBLICO                                                 |                                                                                                 |                                                                                                 | Servicio de Administración Tribu | taria                  |
|-----|--------------------------------------------------------------------------------------------------|-------------------------------------------------------------------------------------------------|-------------------------------------------------------------------------------------------------|----------------------------------|------------------------|
|     | Ingrese su Certificado<br>(.cer), su Clave privada<br>(.key) y capture su<br>Contraseña de clave | Acce                                                                                            | so con e.fir                                                                                    | ma                               |                        |
|     | privada.                                                                                         | Certific                                                                                        | cado (.cer):                                                                                    |                                  |                        |
|     | Dé clic en:                                                                                      | FIEL_P                                                                                          | FIEL_Pruebas_VOC990129I26.cer                                                                   |                                  |                        |
|     | Enviar                                                                                           | Clave p                                                                                         | orivada (.key):                                                                                 |                                  |                        |
|     |                                                                                                  | FIEL_P                                                                                          | ruebas_VOC990129I2                                                                              | l6.key                           | Buscar                 |
| b)  | Contraseña:                                                                                      | Contra                                                                                          | seña de clave pri                                                                               | vada:                            |                        |
|     | Contraseña y capture el                                                                          | ••••                                                                                            | ••••                                                                                            |                                  |                        |
|     | Captcha.                                                                                         | RFC:                                                                                            |                                                                                                 |                                  |                        |
|     | Dé clic en:                                                                                      | VOC99                                                                                           | 0129126                                                                                         |                                  |                        |
|     | Enviar                                                                                           |                                                                                                 |                                                                                                 | Contraseña                       | Enviar                 |
|     |                                                                                                  |                                                                                                 |                                                                                                 |                                  |                        |
|     |                                                                                                  | Acceso                                                                                          | por contra                                                                                      | seña                             |                        |
|     |                                                                                                  |                                                                                                 |                                                                                                 |                                  |                        |
|     |                                                                                                  |                                                                                                 | PEC                                                                                             | V0C000120126                     |                        |
|     |                                                                                                  |                                                                                                 | RFC.                                                                                            | 000390123120                     |                        |
|     |                                                                                                  |                                                                                                 | Contraseña:                                                                                     | •••••                            |                        |
|     |                                                                                                  |                                                                                                 | Contribut                                                                                       | 71404                            |                        |
|     |                                                                                                  |                                                                                                 | Captena:                                                                                        | / d <i>C</i> v8 <i>d</i>         |                        |
|     |                                                                                                  |                                                                                                 |                                                                                                 | 7ddv8d                           |                        |
|     |                                                                                                  |                                                                                                 |                                                                                                 | e firma                          | Enviar                 |
|     |                                                                                                  |                                                                                                 |                                                                                                 | c.inna                           |                        |
|     | Co                                                                                               | onsulta y rec                                                                                   | hazo de la s                                                                                    | solicitud de cancelación         |                        |
| Dé  | clic en:                                                                                         |                                                                                                 |                                                                                                 |                                  |                        |
|     | onsultar Solicitudos do Cancolación                                                              | 🔒 > Inicio > Factura                                                                            | Electrónica                                                                                     |                                  | 000120126 Salie        |
|     | onsultar solicitudes de cancelación                                                              |                                                                                                 |                                                                                                 | RHC Autenticado. VOC             | 320152150 <u>29111</u> |
|     |                                                                                                  | Factura E                                                                                       | lectrónica                                                                                      |                                  |                        |
|     |                                                                                                  | Seleccione la opció<br>Consultar Factu<br>Consultar Factu<br>Recuperar Deso<br>Consultar Solici | i <b>n deseada:</b><br>ras Emitidas<br>.ras Recibidas<br>:argas de CFDI<br>tudes de Cancelación |                                  |                        |
| E   | sistema muestra las                                                                              |                                                                                                 |                                                                                                 |                                  |                        |
| "S  | olicitudes de                                                                                    |                                                                                                 |                                                                                                 |                                  |                        |

| SHCP<br>SECRETARIA DE HACIENDA<br>Y CRÉDITO PÚBLICO                                                                                                 | Servicio de Administración Tributaria                                                                                                    |
|----------------------------------------------------------------------------------------------------|----------------------------------------------------------------------------------------------------|
| Cancelación" recibidas,<br>mismas que contienen entre<br>otros, los siguientes datos                                                                | A → Inicio → Consultar Solicitudes de Cancelación           RFC Autenticado: VOC990129126         Salir                                                                                                    |
| Folio Fiscal, RFC Emisor,<br>Nombre o Razón Social del<br>Emisor y Efecto del<br>Comprobante.<br>Seleccione la casilla de la<br>columna "Acciones": | ✓ Acciones       Folio Fiscal       RFC Emisor       Nombre o Razón Social del Emisor       RFC Recep         ✓       DD14EA4E-E7A1-4106-A873-0BF667BF3C54       TUCA5703119R5       Abeeel Tuuul Car       VOC990124                                                                                                    |
|                                                                                                    | Regresar Inicio Rechazar Seleccionados Aceptar Seleccionados                                                                                                    |
| Dé clic en:<br>Rechazar Seleccionados                                                                                                    | Al deslizar a la derecha la barra de desplazamiento, se pueden visualizar los demás datos del CFDI: <ul> <li>Inicio &gt; Consultar Solicitudes de Cancelación         </li> </ul> <ul> <li>Inicio &gt; Consultar Solicitudes de Cancelación         </li> </ul> <ul> <li>Inicio &gt; Consultar Solicitudes de Cancelación         </li> </ul> <ul> <li>RFC Autenticado: VOC990129126</li> <li>Salir</li> </ul> <ul> <li>Consultar Solicitudes de Cancelación</li> </ul> <ul> <li>RFC Autenticado: VOC990129126</li> <li>Salir</li> </ul> <ul> <li>Fecha de Emisión             <ul> <li>Fecha de Certificación</li> <li>PAC que Certificó</li> <li>Comprobante</li> <li>Estatus Cancelado</li> </ul>            2018 02 01110/26:21         2018 02 01110/26:22         MESEQUIDID 260 260          Sub22 24          Imagence</li></ul> |
| El sistema solicita confirmar                                                                                                    | 2018-03-01T10:25:31 2018-03-01T10:29:22 MES801103AD2 \$9,533.34 Ingreso                                                                                                    |
| el rechazo de la cancelación<br>del CFDI seleccionado.<br>Dé clic en:<br>Confirmar                                                                  | A > Inicio > Consultar Solicitudes de Cancelación          Consultar Solicitudes de Cancelación       Salir         Fecha de Emisión       Fecha         2018-03-01T10:25:31       2018-0         Cancelar       Confirmar         K       Regresar Inicio         Regresar Inicio       Aceptar Seleccionados                                                                                                    |

| SHCP<br>SECRETARIA DE HACIENDA<br>Y CREDITO PÚBLICO                                                                | SAT<br>Servicio de Administración Tributaria                                                   |
|----------------------------------------------------------------------------------------------------|------------------------------------------------------------------------------------------------|
| Capture su Contraseña de<br>clave privada e ingrese la<br>Clave privada (.key) y el<br>Certificado (.cer) del CSD. | ♠ > Inicio > Firma Solicitud Cancelación       RFC Autenticado: VOC990129/26     Salir         |
| Dé clic en:                                                                                                    | Ingresar Certificado de Sello Digital o de e.firma                                             |
| Continuar                                                                                                    | RFC*:                                                                                          |
| continuar                                                                                                    | VOC990129I26                                                                                   |
|                                                                                                    | Contraseña de clave privada*:                                                                  |
|                                                                                                    | •••••                                                                                          |
|                                                                                                    | Clave privada (.key)*:                                                                         |
|                                                                                                    | CSD_Pruebas_CFDI_VOC990129I26.key Buscar                                                       |
|                                                                                                    | Certificado (.cer)*:                                                                           |
|                                                                                                    | CSD_Pruebas_CFDL_VOC990129I26.cer Buscar                                                       |
|                                                                                                    | * Campos obligatorios Regresar a solicitud cancelaciones Continuar                             |
|                                                                                                    |                                                                                                |
| El sistema muestra el                                                                                              |                                                                                                |
| mensaje: <i>"Cancelando</i><br><i>comprobante".</i>                                                                | ★ > Inicio > Firma Solicitud Cancelación           RFC Autenticado: VOC990129/26         Salir |
|                                                                                                    | Ingresar Certificado de Sello Digital o de e.firma                                             |
|                                                                                                    | RFC*: Proceso                                                                                  |
|                                                                                                    | VOC990129126                                                                                   |
|                                                                                                    | Contraseña de clave privada* Cancelando comprobante                                            |
|                                                                                                    |                                                                                                |
|                                                                                                    | CSD_Pruebas_CFDI_VOC990129i26.key Buscar                                                       |
|                                                                                                    | Certificado (.cer)*:                                                                           |
|                                                                                                    | CSD_Pruebas_CFDI_VOC990129i26.cer Buscar                                                       |
|                                                                                                    | * Campos obligatorios Regresar a solicitud cancelaciones Continuar                             |
|                                                                                                    |                                                                                                |
|                                                                                                    |                                                                                                |
|                                                                                                    | Acuse de rechazo de cancelación exitosa                                                        |
| Posteriormente, el sistema                                                                                         |                                                                                                |
| cancelación exitosa" e                                                                                             |                                                                                                |
| indica si quieres "Abrir con"                                                                                      |                                                                                                |
| o " <b>Guardar archivo"</b> Acuse.                                                                                 |                                                                                                |
| Doro octo ciamalo                                                                                                  |                                                                                                |
| rara este ejempio se<br>seleccionó la onción                                                                       |                                                                                                |
|                                                                                                    |                                                                                                |
| Abrir con                                                                                                    |                                                                                                |
|                                                                                                    |                                                                                                |
|                                                                                                    |                                                                                                |

| SHCP<br>SECRETARÍA DE HACIENDA<br>Y CREDITO PÚBLICO                                                                                                    |                                                                                                    | SAT<br>Servicio de Administración Tributaria                                                                                                    |
|----------------------------------------------------------------------------------------------------|----------------------------------------------------------------------------------------------------|----------------------------------------------------------------------------------------------------|
|                                                                                                    | ♠ > Inicio > Firma Solicitud Cancelación                                                                                                    | RFC Autenticado: VOC990129I26 <u>Salir</u>                                                                                                    |
|                                                                                                    | Ingresar Certificado de Sello Digital o de e.firma                                                                                                    |                                                                                                    |
|                                                                                                    | Rechazo de cancelaciór                                                                                                    | n exitosa.                                                                                                    |
|                                                                                                    | Regresar a solicitud cancelaciones                                                                                                    | Abriendo Acuse X<br>Ha elegido abrir:<br><b>2 Acuse</b><br>el cual es un: Adobe Acrobat Document<br>de: https://portalcontribuyenteanx20uat.cloudapp.net |
|                                                                                                    | Enlaces ¿Qué es gob mx?<br>Declaración de Accesibilidad Es el portal único de trámites, infor<br>Política de privacidad ciudadana. Leer más<br>Términos y Condiciones English<br>Marco Lurídico Temas<br>Portal de Objectiones de Transparencia Reformas<br>Sistema Informes | 2Qué debería hacer Firefox con este archivo?                                                                                                    |
| El sistema muestra el<br><b>"Acuse de Solicitud</b><br><b>Cancelación de CFDI"</b> , en el<br>que indica como "Estado<br>CFDI" <b>Rechazo</b><br><b>Cancelación</b> , es decir, que<br>el receptor rechazó la<br>cancelación del CFDI. | Servicio d<br>Secretaria<br>DE<br>HACIENDA Y CREDITO PUBLICO                                                                                                    | e Administración Tributaria<br>Solicitud Cancelación de CFDI                                                                                             |
|                                                                                                    | Fecha y hora de solicitud:                                                                                                    | 16/07/2018 13:32:03                                                                                                    |
|                                                                                                    | Fecha y hora de cancelación:                                                                                                    | 16/07/2018 13:32:03                                                                                                    |
|                                                                                                    | RFC Receptor:                                                                                                    | VOC990129I26                                                                                                    |
|                                                                                                    | Sello digital SAT :<br>Dip3+HGhhthA7ObXl8Ge/XEl9DQCvsjk3p8llf:<br>6JV+AYYGR/w==                                                                                                    | 305KWhtofQgXCkX1oOkwG2F7rUGk2O0QjBpBz                                                                                                    |
|                                                                                                    | Folio Fiscal:                                                                                                    | Estado CFDI:                                                                                                    |
|                                                                                                    | DD14EA4E-E7A1-4106-A873-0BF667BF3C54                                                                                                    | 4 Rechazo Cancelación                                                                                                    |
| 2.1 Consulta del emiso                                                                                                    | r para revisar el rechazo de la so<br>parte del receptor                                                                                                    | licitud de cancelación de CFDI por                                                                                                    |
|                                                                                                    | Ingreso al servicio                                                                                                    |                                                                                                    |
| Para consultar el rechazo de<br>la solicitud de cancelación de<br>CFDI por parte del receptor,<br>realice lo siguiente:                                                                                                    |                                                                                                    |                                                                                                    |
| Ingrese al Portal de Internet<br>del SAT ( <u>www.sat.gob.mx</u> ).                                                                                                    |                                                                                                    |                                                                                                    |

| SHCP<br>SECRETARÍA DE HACIENDA<br>Y CREDITO PÚBLICO                                      | SAT<br>Servicio de Administración Tributaria                                                                                                    |  |  |  |
|------------------------------------------------------------------------------------------|----------------------------------------------------------------------------------------------------|--|--|--|
| En la sección "Factura                                                                   | Personas Empresas Nuevos contribuyentes Residentes en el extranjero Buscar Q                                                                                                    |  |  |  |
| Electrónica", de clic en:                                                                | SHCP State Trámites y servicios 🏠 🖻 🖨 🗆 🖂 🔗 (2) gob.mx Buzón Tributario                                                                                                    |  |  |  |
| Cancela y recupera tus facturas                                                          | Deckaraciones<br><u>Factura</u><br><u>electrónica</u><br><u>electrónica</u><br><u>electrón</u> |  |  |  |
|                                                                                          | Verifica tus facturas<br>Factura electrónica en Mis cuentas<br>Cancela y recupera tus facturas<br>Genera facturas por tu actividad como persona física<br>Entre Sasalariado,<br>jinfórmate!                                                                                                    |  |  |  |
|                                                                                          | Vernás.<br>- Conoce tus beneficios<br>- Reparto de utilidades<br>- Onsulta qué puedes deducir<br>- Conoce tus obligaciones                                                                                                    |  |  |  |
| Para autenticarse puede                                                                  |                                                                                                    |  |  |  |
| ingresar con:                                                                            | Acceso con e.firma                                                                                                    |  |  |  |
| a) e.firma:<br>Ingrese su Certificado<br>(.cer), su Clave privada<br>(.key) y capture su | Certificado (.cer):                                                                                                    |  |  |  |
| Contraseña de clave                                                                      |                                                                                                    |  |  |  |
| privada.                                                                                 | FIEL Pruebas TUCA5703119R5 key Buscar                                                                                                    |  |  |  |
| Dé clic en:                                                                              |                                                                                                    |  |  |  |
| Enviar                                                                                   | Contrasena de clave privada: 👽                                                                                                    |  |  |  |
|                                                                                          |                                                                                                    |  |  |  |
| b) Contrasena:<br>Ingrese su RFC,                                                        | RFC:                                                                                                    |  |  |  |
| Contraseña y capture el                                                                  |                                                                                                    |  |  |  |
| Capicna.                                                                                 | Contraseña Enviar                                                                                                    |  |  |  |
| Dé clic en:                                                                              | Acceso por contraseña                                                                                                    |  |  |  |
|                                                                                          | <b>RFC:</b> TUCA5703119R5                                                                                                    |  |  |  |
|                                                                                          | Contraseña: 🚱                                                                                                    |  |  |  |
|                                                                                          | Captcha: <b>7</b> r <b>C</b> in <b>g</b>                                                                                                    |  |  |  |
|                                                                                          | 7rcing                                                                                                    |  |  |  |
|                                                                                          | e.firma Enviar                                                                                                    |  |  |  |

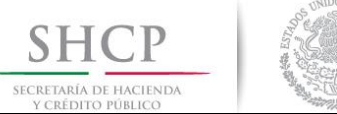

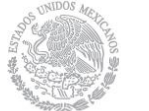

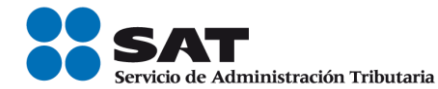

| Consulta de Facturas Emitidas                                                                                                    |                                                                                                    |                    |  |  |
|----------------------------------------------------------------------------------------------------|----------------------------------------------------------------------------------------------------|--------------------|--|--|
| Dé clic en:<br>Consultar Facturas Emitidas                                                                                                    | ★ > Inicio > Factura Electrónica Factura Electrónica                                                                                                    | 119R5 <u>Salir</u> |  |  |
|                                                                                                    | Seleccione la opción deseada:<br>Consultar Facturas Emitidas<br>Consultar Facturas Recibidas<br>Recuperar Descargas de CFDI<br>Consultar Solicitudes de Cancelación                                                                                                    |                    |  |  |
| Para consultar un CFDI,<br>puede elegir entre dos<br>opciones de consulta:                                                                                                    | A → Inicio → Consultar Facturas Emitidas RFC Autenticado: TUCA5703119R                                                                                                    | 15 <u>Salir</u>    |  |  |
| a) <u>Por Folio Fiscal:</u> El<br>contribuyente debe<br>ingresar el folio fiscal<br>deseado.                                                                                                    | Consultar Facturas Emitidas<br>®Folio Fiscal *                                                                                                    |                    |  |  |
| b) <u>Por rangos de fecha en</u><br><u>la emisión</u> : El<br>contribuyente debe<br>ingresar de manera<br>obligatoria el rango de<br>fecha y hora de emisión<br>del comprobante y de<br>forma opcional el RFC<br>Receptor y/o Estado del<br>Comprobante. | DD14EA4E-E7A1-4106-A873-0BF667BF3C54     Fecha Inicial de Emisión *     00     00     Pecha Final de Emisión *     00     Fecha Final de Emisión *     00     Pecha Final de Emisión *     00     00     RFC Receptor     Estado del Comprobante     Seleccione un valor     Seleccione un valor     (Chterio de búsqueda aplicable a CFDI emitidas a partir del 01/01/2014) |                    |  |  |
| Para este ejemplo, se realizó<br>la consulta por " <b>Folio Fiscal".</b>                                                                                                    | * Campos obligatorios Bus                                                                                                    | icar CFDI          |  |  |
| 1. Seleccione la casilla:<br>• Folio Fiscal *                                                                                                    |                                                                                                    |                    |  |  |
| <ol> <li>Registre el folio fiscal del<br/>CFDI respecto del cual se<br/>envió solicitud de<br/>cancelación y,</li> </ol>                                                                                                    |                                                                                                    |                    |  |  |
| 3. Dé clic en:<br>Buscar CFDI                                                                                                    |                                                                                                    |                    |  |  |

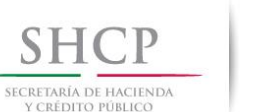

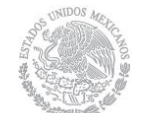

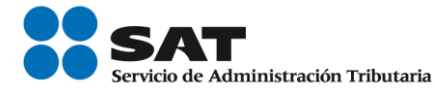

| Consulta del Estad                                                                                                    | do del Comprobante y Estatus de Proceso de Cancela<br>solicitud de cancelación                                                                                                    | ación de la                                       |
|----------------------------------------------------------------------------------------------------|----------------------------------------------------------------------------------------------------|---------------------------------------------------|
| El <b>sistema automáticamente<br/>muestra</b> , entre otros, los<br>siguientes <b>datos del CFDI,</b><br>respecto del cual <b>se envió<br/>solicitud de cancelación:</b>                          | Inicio > Consultar Facturas Emitidas     RFC Autenticado: TI     Consultar Facturas Emitidas                                                                                                    | JCA570311985 <u>Salk</u>                          |
| Folio Fiscal, RFC Emisor,<br>Nombre o Razón Social del<br>Emisor, Estado del<br>Comprobante ( <i>Vigente</i> ) y<br>Estatus de Proceso de<br>Cancelación <i>(Solicitud</i><br><i>rechazada)</i> . | Image: Selectione un valor     Seleccione un valor     Tipo de Comprobante (Complemento)     Seleccione un valor     Cutterio de búsquida aplicable a CFDI emitidas a partir del 01/01/2014)     * Campos obligatorios     Folio Fiscal     RFC Emisor     Nombre o Razón Social | : 00 V<br>Buscar CFDI<br>Il del Emisor RFC<br>VOC |
|                                                                                                    | Descargar Seleccionados Exportar Resultados a PDF Cancelar Selec<br>Al deslizar a la derecha la barra de desplazamiento, se pueden vis<br>datos del CFDI:                                                                                                    | conados<br>Pualizar los demás                     |

| SHCP<br>SECRETARIA DE HACIENDA<br>Y CREDITO PUBLICO                                                                                                    | Sat<br>Servicio de Administración Tributaria                                                                                                    |
|----------------------------------------------------------------------------------------------------|----------------------------------------------------------------------------------------------------|
|                                                                                                    | ★ > Inicio > Consultar Facturas Emitidas           RFC Autenticado: TUCA57031 1985         Sale           Consultar Facturas Emitidas                                                                                                    |
|                                                                                                    | Fecha Inicial de Emisión *   Fecha Inicial de Emisión *   00 v : 00 v : 00 v : 00 v : 00 v : 00 v : 00 v   RFC Receptor   Estado del Comprobante   Seleccione un valor                                                                                                    |
|                                                                                                    | Seleccione un valor     Image: Conterio de búsqueda aplicable a CFDI emitidas a partir del 01/01/2014)       * Campos obligatorios     Buscar CFDI                                                                                                    |
|                                                                                                    | Iotal     Efecto del<br>Comprobante     Es Cancelable     Estadu del<br>Comprobante     Estatus de Proceso de<br>Cancelación     Fecha de Proceso de<br>Cancelación       9,533.34     Ingreso     Cancelable con aceptación     Vigente     Solicitud rechazada     2018-07-16T13:28:23                                                                                                    |
|                                                                                                    | Descargar Seleccionados Exportar Resultados a PDF Cancelar Seleccionados                                                                                                    |
| 3.No respuesta<br>El receptor de la solicitud de<br>cancelación del CFDI, no<br>ingresa al Portal del SAT<br>para aceptar o rechazar<br>dicha solicitud.      | a la solicitud de cancelacion del CFDI por parte del receptor<br>El CFDI es cancelado automáticamente por el "Servicio de Cancelación de Factura<br>Electrónica" por haber transcurrido el plazo de los 3 días sin que el receptor diera<br>una respuesta.                                                                                                    |
| 3.1 Consulta del e<br>cancelación de CFDI                                                                                                    | misor para revisar la cancelación automática de la solicitud de<br>por haber transcurrido el plazo de los tres días sin que el receptor<br>diera una respuesta.                                                                                                    |
| Ingrese al Portal de Internet<br>del SAT ( <u>www.sat.gob.mx</u> ).<br>En la sección "Factura<br>Electrónica", dé clic en:<br>Cancela y recupera tus facturas | Persona       Empresas       Nuevos contribuyentes       Residentes en el extranjero       Buscar       Q         Persona       Persona       Trámites y servicios       Personas fiduas       Personas fiduas       Personas fiduas       Personas       Personas <td< td=""></td<> |

| <b>SHC</b>                                 | CIENDA                               | States and a state of the state of the state | CHNOS SH            |                                                                                                    |              | Administración Tributaria           |
|--------------------------------------------|--------------------------------------|----------------------------------------------------------------------------------------------------|---------------------|----------------------------------------------------------------------------------------------------|--------------|-------------------------------------|
| Para aut                                   | enticarse                            | puede                                                                                                    |                     | A                                                                                                    |              |                                     |
| ingresar co                                | n:                                   | P                                                                                                    |                     | Acceso con e.firm                                                                                                    | a            |                                     |
| a) e.firma:                                |                                      | artificado                                                                                                    |                     | Certificado (.cer):                                                                                                    |              |                                     |
| (.cer).                                    | su Clave                             | privada                                                                                                    |                     | FIEL Pruebas MAG041126GT8                                                                                                    | .cer         | Buscar                              |
| (.key)                                     | y capt                               | ure su                                                                                                    |                     |                                                                                                    |              |                                     |
| Contras                                    | seña de                              | clave                                                                                                    |                     | EIEL Pruebas MAG041126GT8                                                                                                    | key          | Buscar                              |
| - /                                        | •                                    |                                                                                                    |                     | Contrações do clavo priva                                                                                                    | da: <b>O</b> |                                     |
| Dé clic                                    | en:                                  |                                                                                                    |                     |                                                                                                    | ud. 👽        |                                     |
| Env                                        | iar                                  |                                                                                                    |                     |                                                                                                    |              |                                     |
|                                            |                                      |                                                                                                    |                     | RFC:                                                                                                    |              |                                     |
| b) Contras<br>Ingrese<br>Contras<br>Captch | seña:<br>su<br>seña y ca<br>a.       | RFC,<br>apture el                                                                                                    |                     | MAGU41126G18                                                                                                    |              | Contraseña Enviar                   |
| Dé clic<br>Envi                            | en:<br>ar                            |                                                                                                    | A                   | cceso por contra                                                                                                    | seña         |                                     |
|                                            |                                      |                                                                                                    |                     | RFC:                                                                                                    | MAG041126GT8 |                                     |
|                                            |                                      |                                                                                                    |                     | Contraseña: 😡                                                                                                    | •••••        |                                     |
|                                            |                                      |                                                                                                    |                     | Captcha:                                                                                                    | J7 t 8       |                                     |
|                                            |                                      |                                                                                                    |                     |                                                                                                    | J7t8         |                                     |
|                                            |                                      |                                                                                                    |                     |                                                                                                    |              | e.firma Enviar                      |
| Dé clic en:<br>Consultar Fa                | cturas Emitid                        | as                                                                                                    | <b>≜ &gt;</b> Inici | io <b>&gt; Factura Electrónica</b>                                                                                                    |              | RFC Autenticado: MAG041126GT8 Salir |
|                                            |                                      |                                                                                                    | Fac                 | tura Electrónica                                                                                                    |              |                                     |
|                                            |                                      |                                                                                                    | Selecc<br>CC<br>Re  | ione la opción deseada:<br>onsultar Facturas Emitidas<br>onsultar Facturas Recibidas<br>ecuperar Descargas de CFDI<br>onsultar Solicitudes de Cancelación |              |                                     |
| Para con<br>respecto de<br>cancelaciór     | sultar e<br>el cual se s<br>n, puede | l CFDI<br>olicitó su<br>e elegir                                                                                                    |                     |                                                                                                    |              |                                     |

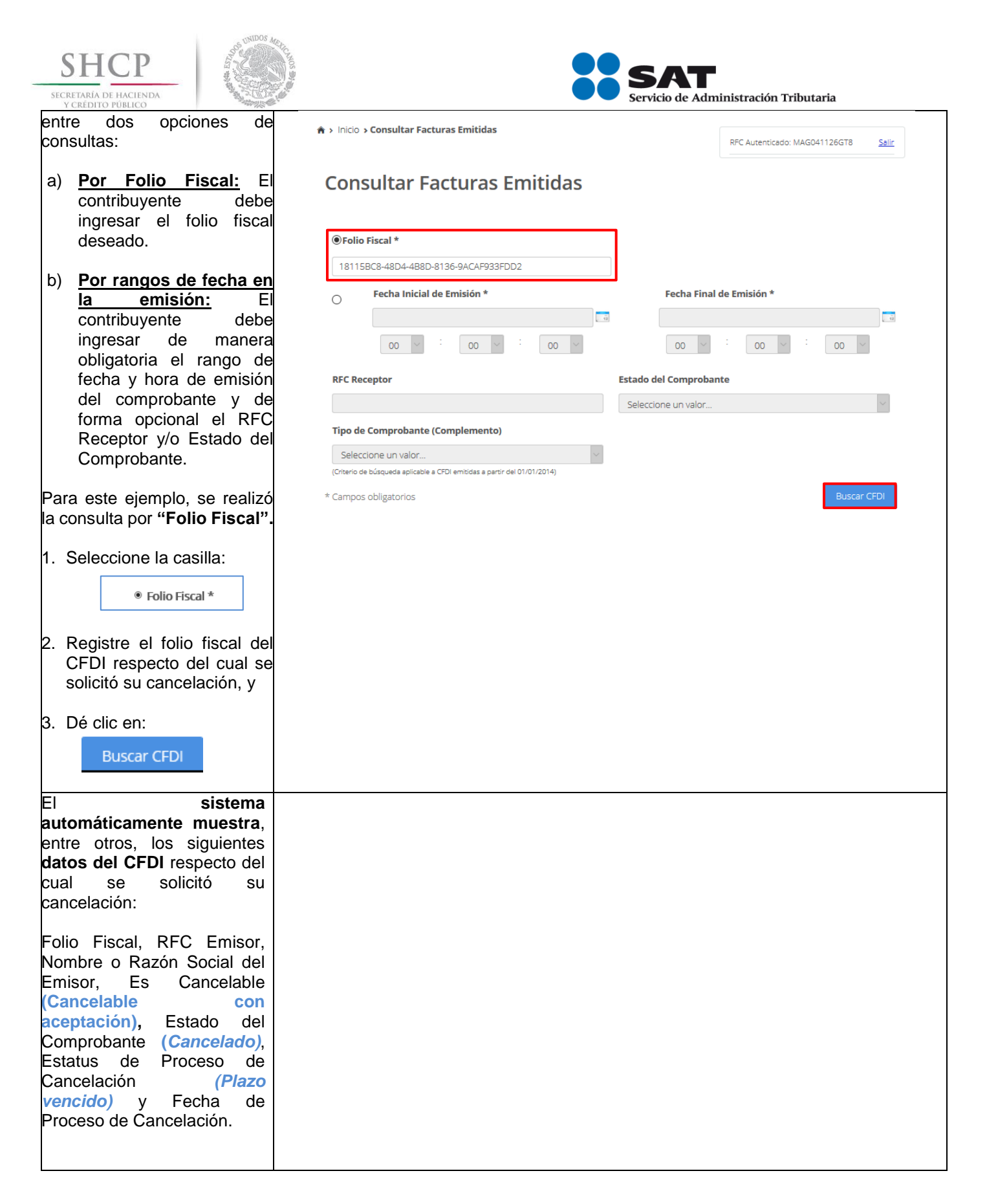

| SHCP<br>SECRETARÍA DE HACIENDA<br>Y CRÉDITO PÚBLICO | Sumos Martin          | SAT<br>Servicio de Administración Tributaria                                                                               |
|-----------------------------------------------------|-----------------------|----------------------------------------------------------------------------------------------------|
|                                                     |                       | ★ > Inicio > Consultar Facturas Emitidas           RFC Autenticado: MAG041126GT8         Sale                              |
|                                                     |                       | Consultar Facturas Emitidas                                                                                                |
|                                                     |                       | <b>©Tolio Fiscal *</b><br>18115BC8-48D4-488D-8136-9ACAF933FDD2                                                             |
|                                                     |                       | Fecha Inicial de Emisión *     Fecha Final de Emisión *                                                                    |
|                                                     |                       |                                                                                                    |
|                                                     |                       | RFC Receptor Estado del Comprobante                                                                                        |
|                                                     |                       | Tipo de Comprobante (Complemento)                                                                                          |
|                                                     |                       | Seleccione un valor                                                                                                    |
|                                                     |                       | * Campos obligatorios Buscar CFDI                                                                                          |
|                                                     |                       | Acciones Folio Fiscal RFC Emisor Nombre o Razón Social del Emisor RFC                                                      |
|                                                     |                       | ■ @ @ @ B         18115BC8-48D4-4B8D-8136-9ACAF933FDD2         MAG041126GT8         Prueba 1         BALL                  |
|                                                     |                       | < >>                                                                                                    |
|                                                     |                       | Descargar Seleccionados Exportar Resultados a PDF Cancelar Seleccionados                                                   |
|                                                     |                       |                                                                                                    |
|                                                     | Al desliz<br>datos de | zar a la derecha la barra de desplazamiento, se pueden visualizar los demás<br>el CFDI:                                    |
|                                                     |                       | ★ > Inicio > Consultar Facturas Emitidas           RFC Autenticado: MAG041126GT8         Salir                             |
|                                                     |                       | Consultar Facturas Emitidas                                                                                                |
|                                                     |                       | Tolio Fiscal *                                                                                                    |
|                                                     |                       | 18115BC8-48D4-488D-8136-9ACAF933FDD2  Fecha Inicial de Emisión * Fecha Final de Emisión *                                  |
|                                                     |                       |                                                                                                    |
|                                                     |                       |                                                                                                    |
|                                                     |                       | Selectione un velor                                                                                                    |
|                                                     |                       | Tipo de Comprobante (Complemento)                                                                                          |
|                                                     |                       | Critero de bloqueda aplicable a CFDI emitidas a partir del 01/01/2014)  * Camons obligatorione  Descon CFDI                |
|                                                     |                       | Campos ourgatorios                                                                                                    |
|                                                     |                       | 'otal Efecto del Es Cancelable Estado del Estatus de Proceso de Fecha de Proceso de<br>Comprobante Cancelación Cancelación |
|                                                     |                       | 8,960.00 Ingreso Cancelable con aceptación Cancelado Plazo vencido 2018-06-21T12:04:32                                     |
|                                                     |                       |                                                                                                    |
|                                                     |                       | Descargar Seleccionados Exportar Resultados a PDF Cancelar Seleccionados                                                   |

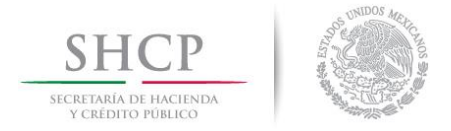

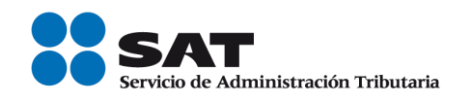

## C. CANCELACIÓN DE UN CFDI ORIGEN AL QUE SE LE HAYA RELACIONADO AL MENOS UN CFDI

#### **Datos**

Para la cancelación de un CFDI se utilizará a manera de ejemplo los datos siguientes:

- RFC del emisor
- RFC del receptor
- Contraseña
- e.firma
- Folio del CFDI a cancelar
- Fecha de emisión del CFDI a cancelar
- CSD (persona moral) y e.firma o CSD (persona física)

#### Ingreso al servicio

Para realizar la cancelación de un CFDI origen al que se le haya relacionado al menos un CFDI, deberá realizar los siguientes pasos:

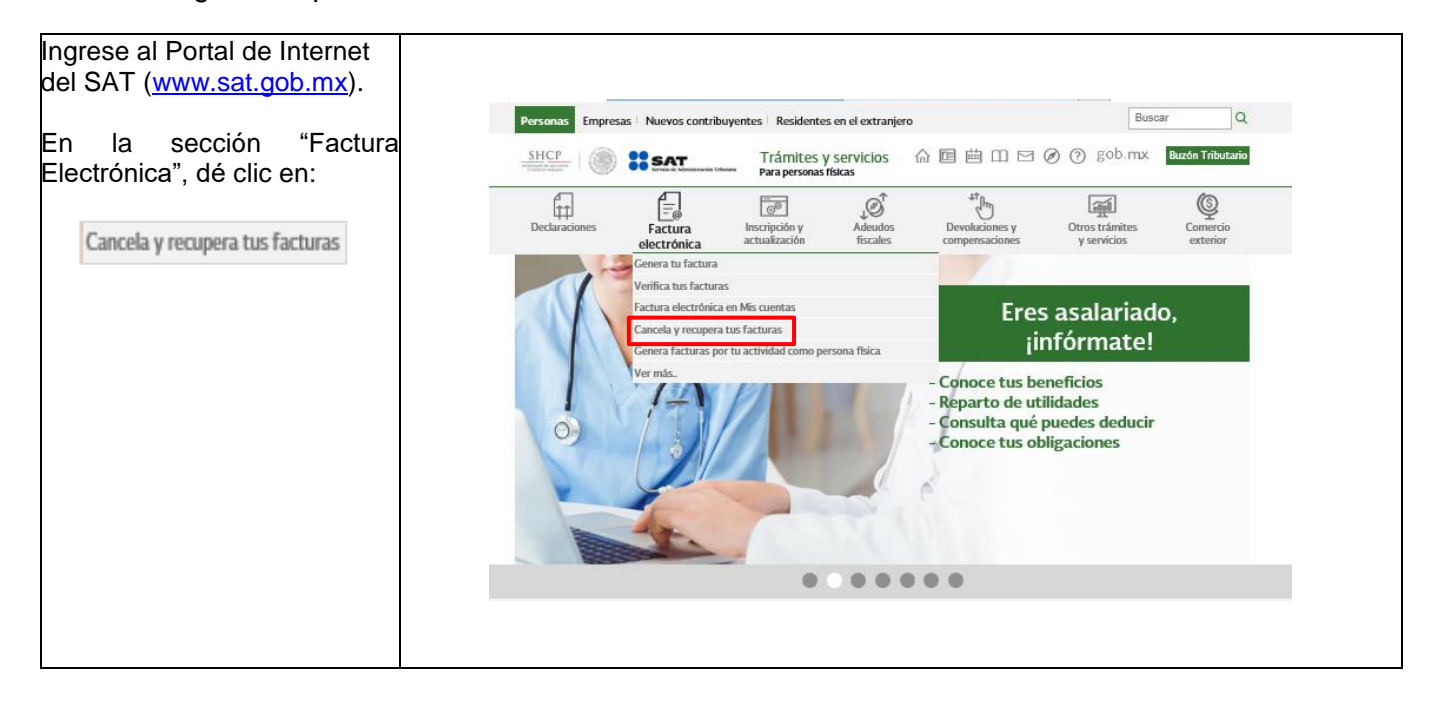

| SHCP<br>SECRETARIA DE HACIENDA<br>Y CREDITO PÚBLICO<br>Para autenticarse puede | Acceso con e.firm                                                                                                    | SAT<br>Servicio de Admi        | nistración Tributaria              |  |
|--------------------------------------------------------------------------------|----------------------------------------------------------------------------------------------------|--------------------------------|------------------------------------|--|
| ingresar con:                                                                  |                                                                                                    |                                |                                    |  |
| a) e.firma:<br>Ingrese su Certificado                                          | Certificado (.cer):                                                                                                    |                                |                                    |  |
| (.cer), su Clave privada                                                       | FIEL_Pruebas_TUCA2107035N9                                                                                                    | FIEL_Pruebas_TUCA2107035N9.cer |                                    |  |
| (.key) y capture su<br>Contraseña de clave                                     | Clave privada (.key):                                                                                                    |                                |                                    |  |
| privada.                                                                       | FIEL_Pruebas_TUCA2107035N9                                                                                                    | key                            | Buscar                             |  |
| Dé clic en:                                                                    | Contraseña de clave privad                                                                                                    | la: 😧                          |                                    |  |
| Enviar                                                                         | •••••                                                                                                    |                                |                                    |  |
|                                                                                | RFC:                                                                                                    |                                |                                    |  |
| b) Contraseña:                                                                 | TUCA2107035N9                                                                                                    |                                |                                    |  |
| Contraseña y capture el<br>Captcha.                                            |                                                                                                    | Сог                            | ntraseña Enviar                    |  |
| Dé clic en:<br>Enviar                                                          | Acceso por contra                                                                                                    | seña                           |                                    |  |
|                                                                                | RFC:                                                                                                    | TUCA2107035N9                  |                                    |  |
|                                                                                | Contraseña: 0                                                                                                    | •••••                          |                                    |  |
|                                                                                |                                                                                                    |                                |                                    |  |
|                                                                                | Captcha:                                                                                                    | <mark>7n/8r<i>n</i>2r</mark>   |                                    |  |
|                                                                                |                                                                                                    | 7nl8rn2r                       |                                    |  |
|                                                                                |                                                                                                    |                                | e.firma Enviar                     |  |
|                                                                                |                                                                                                    |                                |                                    |  |
|                                                                                |                                                                                                    |                                |                                    |  |
|                                                                                | Consulta de Fact                                                                                                    | uras Emitidas                  |                                    |  |
| Dè clic en:                                                                    |                                                                                                    |                                |                                    |  |
| Consultar Facturas Emitidas                                                    | h > Inicio > Factura Electrónica                                                                                                    | RI                             | C Autenticado: TUCA2107035N9 Salir |  |
|                                                                                | Factura Electrónica                                                                                                    |                                |                                    |  |
|                                                                                | Seleccione la opción deseada:<br>Consultar Facturas Emitidas<br>Consultar Facturas Recibidas<br>Recuperar Descargas de CFDI<br>Consultar Solicitudes de Cancelación |                                |                                    |  |
|                                                                                |                                                                                                    |                                |                                    |  |

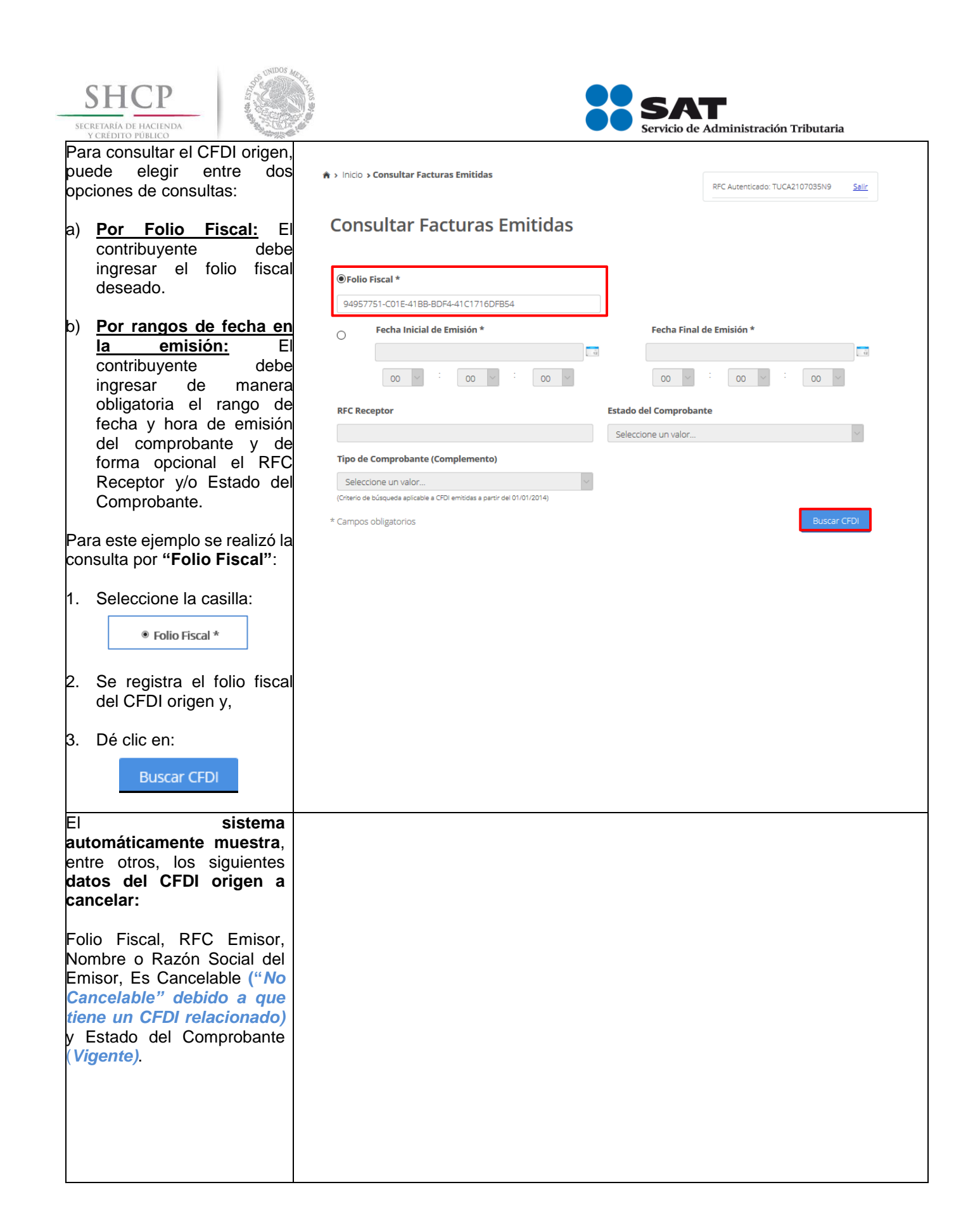

| SHCP<br>SECRETARIA DE HACIENDA | S ONIDOS MA | Servicio de Administración Tributaria                                                                                                    |
|--------------------------------|-------------|----------------------------------------------------------------------------------------------------|
| Y CREDITO PUBLICO              |             | ★ > Inicio > Consultar Facturas Emitidas           RFC Autenticado: TUCA2107035N9         Safer                                                                                                    |
|                                |             | Consultar Facturas Emitidas                                                                                                    |
|                                |             | Seleccione un valor                                                                                                    |
|                                |             | Seleccione un valor  (Criterio de búsqueda aplicable a CFOI emitidas a partir del 01/01/2014)  * Campos obligatorios Buscar CFOI                                                                              |
|                                |             | Acciones Folio Fiscal RFC Emisor Nombre o Razón Social del Emisor RFC                                                                                                    |
|                                |             | ✓ Q @ 1 0 94957751-C01E-41BB-BDF4-41C1716DFB54 TUCA2107035N9 EDGAR SANTIAGO SILVAR TUCA                                                                                                    |
|                                |             | Descargar Seleccionados       Exportar Resultados a PDF       Cancelar Seleccionados         Al deslizar a la derecha la barra de desplazamiento, se pueden visualizar los demás datos del CFDI:              |
|                                |             | gob mx         Trámites         Gobierno         Participa         Datos         Q           FACTURA ELECTRÓNICA         Consulta CFDI +         Generación de CFDI                                           |
|                                |             |                                                                                                    |
|                                |             | RFC Receptor Estado del Comprobante                                                                                                    |
|                                |             | Seleccione un valor 🗸                                                                                                    |
|                                |             | Tipo de Comprobante (Complemento)         Seleccione un valor         (Criterio de básqueda aplicable a CFDI emitidas a partir del 01/01/2014)         * Campos obligatorios                                  |
|                                |             | Total         Efecto del         Es Cancelable         Estado del         Estatus de Proceso de         Fecha de Proceso de           Comprobante         Comprobante         Cancelación         Cancelación |
|                                |             | : \$5,001.00 Ingreso No Cancelable Vigente                                                                                                    |
|                                |             | Cancelar Seleccionados Descargar Seleccionados Exportar Resultados a PDF Cancelar Seleccionados                                                                                                    |
| Si selecciona la cas           | illa de la  |                                                                                                    |

| SHCEP<br>SECRETARIA DE HACIENDA<br>Y CREDITO PÚBLICO                                                                                                    | gob mx       Trámites       Gobierno       Participa       Datos       Q.         FACTURA ELECTRÓNICA       Consulta CFDI *       Generación de CFDI                                                                                                    |
|----------------------------------------------------------------------------------------------------|----------------------------------------------------------------------------------------------------|
| y da clic en "Cancelar<br>Seleccionados", el sistema<br>muestra el mensaje <i>"Ha</i><br><i>seleccionado un elemento que</i><br><i>tiene relación por lo que no</i><br><i>puede ser cancelado"</i> , esto es<br>porque el CFDI origen<br>seleccionado no puede ser<br>cancelado debido a que tiene<br>relacionado al menos un<br>CFDI.<br>Por lo que primero, debe<br>cancelar todos los CFDI<br>relacionados a este<br>comprobante conforme a lo<br>siguiente: | Seleccione un valor   Tipo de Comprobante (Complemento)   Seleccione un valor   Centro de bidsquete a perior del 01/01/2011   * Campos obligatorios   Buscar CFD    Atención    Atención de puede ser cancelado.    Acciones    Folio Fiscal   RFC Emisor   Nombre o Razón Social del Emisor   RFC   Observatorios Editorios Tuccar 2007035Ng    EdGAR SANTIAGO SILVAR    Tuccar 2007035Ng EdGAR SANTIAGO SILVAR |
| Con<br>Para consultar los CFDI<br>relacionados al CFDI origen.<br>Dé clic en:<br>No Cancelable                                                                                                    | subcade de de de de de de de de de de de de d                                                                                                    |
| El sistema permite " <b>Abrir</b> " o<br>" <b>Guardar</b> " el Acuse del<br>documento " <b>Consulta de</b><br><b>Documentos</b><br><b>Relacionados</b> ".                                                                                                    |                                                                                                    |

| SHCP<br>SECRETARÍA DE HACIENDA<br>Y CREDITO PÚBLICO                                                                                                    |                                                                                                    | SAT<br>Servicio de Administración Tributaria                                                                                                    |
|----------------------------------------------------------------------------------------------------|----------------------------------------------------------------------------------------------------|----------------------------------------------------------------------------------------------------|
| Para este ejemplo se<br>seleccionó la opción:                                                                                                    | gob mx<br>FACTURA ELECTRÓNICA<br>Pecha Inicial de Emisión *                                                                                                    | Trámites Gobierno Participa Datos Q<br>Consulta CFDI · Generación de CFDI<br>Fecha Final de Emisión *                                                                                                    |
|                                                                                                    | RFC Receptor     Esta       Tipo de Comprobante (Complemento)     Seleccione un valor       Seleccione un valor     v       (Crterio de băqueda aplicatie a CFDI emitidas a partir del 01/01/2014)     *       * Campos obligatorios     a de Certificación PAC que Total Efecto del Comprobante       +03-06T13:48:56     MES801103AD2       * | do del Comprobante<br>decione un valor.<br>Ha elegido abrin:<br>el cuali es un: Adobe Acrobat Document<br>di cuali es un: Adobe Acrobat Document<br>di cuali es un: Adobe Acrobat Document<br>di cuali es un: Adobe Acrobat Document<br>di cuali es un: Adobe Acrobat Document<br>di cuali es un: Adobe Acrobat Document<br>di cuali es un: Adobe Acrobat Reader DC (predeterminado)<br>Gagardar acrivio<br>Gagardar acrivio<br>Repetir esta decisión de ahora en adelante para este tipo de archivos.<br>Acceptar Cancelar |
| El sistema muestra la<br><b>"Consulta de Documentos</b><br><b>Relacionados</b> ".<br>Para este ejemplo solo hay<br>un CFDI relacionado al CFDI<br>origen.               | SECRETARIA<br>DE<br>HACIENDA Y CREDITO PUBLICO<br>UUID Consultado : 94957751-C01E-41BB-BD<br>Facturas que relacionan al UUID consultado<br>UUID<br>1 8933F2F8-35C6-4242-8AFE-1B5725D                                                                                                    | de Administración Tributaria<br>de Documentos Relacionados<br>F4-41C1716DFB54<br>Emisor         Receptor           193EF         TUCA2107035N9         TUCA5703119R5                                                                                                    |
| Car                                                                                                    | ncelación del CFDI relacionado                                                                                                    | al CFDI origen                                                                                                    |
| Para consultar el CFDI<br>relacionado a cancelar, en el<br>mismo apartado de "Consultar<br>Facturas Emitidas", se puede<br>elegir entre las siguientes dos<br>opciones: |                                                                                                    |                                                                                                    |
| a) <u>Por Folio Fiscal:</u> El<br>contribuyente debe<br>ingresar el folio fiscal<br>deseado.                                                                            |                                                                                                    |                                                                                                    |
| b) <u>Por rangos de fecha en</u><br><u>la emisión:</u> El<br>contribuyente debe<br>ingresar de manera                                                                   |                                                                                                    |                                                                                                    |

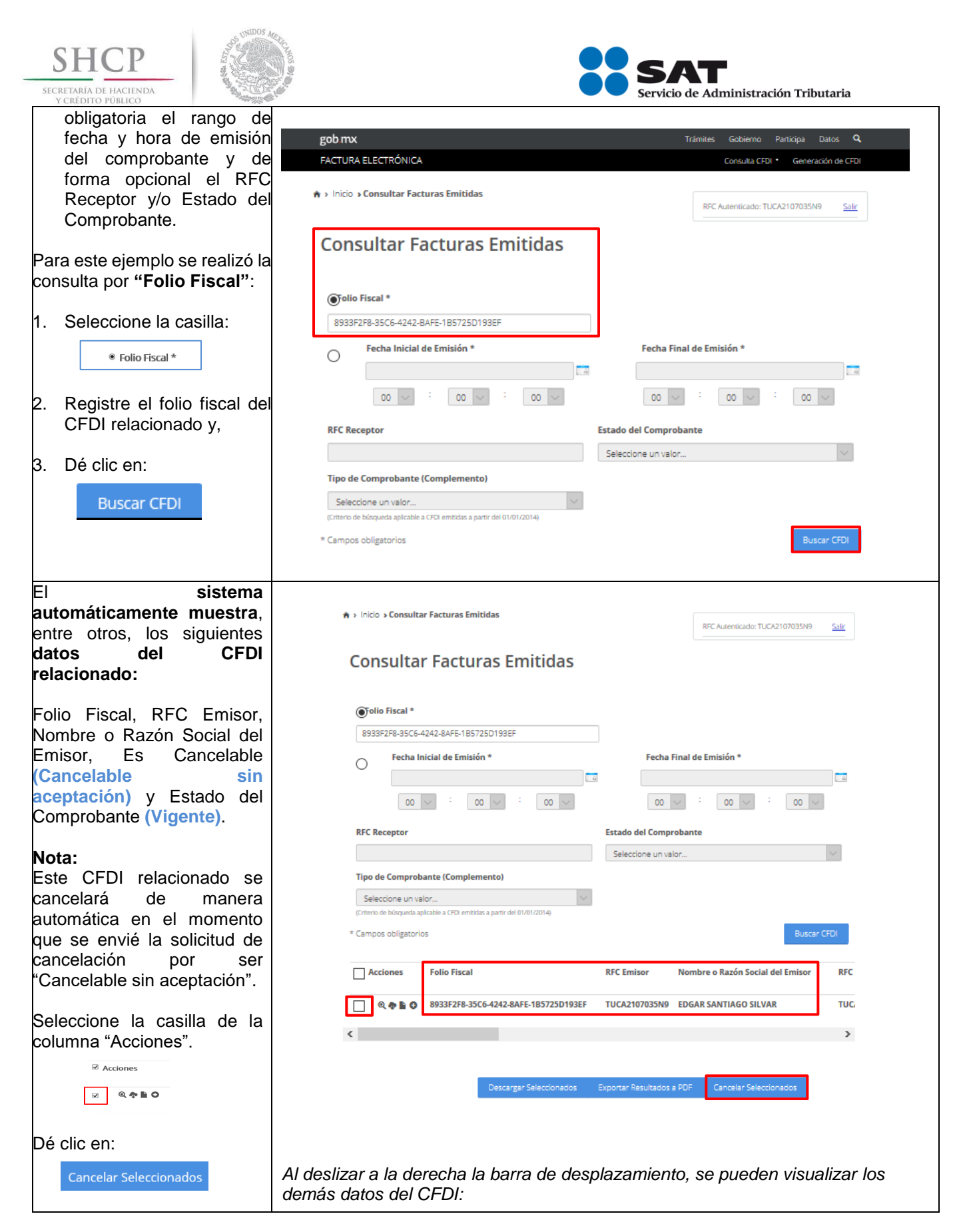

| SHCP<br>SECRETARIA DE HACIENDA<br>Y CREDITO PUBLICO                            | SAT<br>Servicio de Administración Tributaria                                                                                                    |
|--------------------------------------------------------------------------------|----------------------------------------------------------------------------------------------------|
|                                                                                | gob mx     Trámites     Gobierno     Participa     Datos     Q       FACTURA ELECTRÓNICA     Consulta CFDI *     Generación de CFDI       * > Inicio > Consultar Facturas Emitidas                            |
|                                                                                | Consultar Facturas Emitidas                                                                                                    |
|                                                                                | Oilo Fiscal *           8933F2F8-35C6-4242-8AFE-1B5725D193EF                                                                                                    |
|                                                                                | Fecha Inicial de Emisión *     Fecha Final de Emisión *       00 v :     00 v :     00 v :     00 v :                                                                                                    |
|                                                                                | RFC Receptor Estado del Comprobante                                                                                                    |
|                                                                                | Seleccione un valor V                                                                                                    |
|                                                                                | Seleccione un valor (Criterio de bilisqueda aplicable a CFDI emitidas a partir del 01/01/2014) * Campos obligatorios Buscar CFDI                                                                              |
|                                                                                | Total         Efecto del         Es Cancelable         Estado del         Estatus de Proceso de         Fecha de Proceso de           Comprobante         Comprobante         Cancelación         Cancelación |
|                                                                                | :5,001.00 Egreso Cancelable sin aceptación Vigente                                                                                                    |
| Capture su Contraseña de                                                       | Descargar Seleccionados Exportar Resultados a PDF Cancelar Seleccionados                                                                                                    |
| Clave privada e ingrese la<br>Clave privada (.key) y el<br>Certificado (.cer). | god mx     tramites     solution     participa     batos     q       FACTURA ELECTRÓNICA     Consulta CFDI · Generación de CFDI                                                                               |
| Dé clic en:                                                                    | ★ > Inicio > Firma Cancelación           RFC Autenticado: TUCA2107035N9         Salir                                                                                                    |
| Continuar                                                                      | Ingresar Certificado de Sello Digital o de FIEL                                                                                                    |
|                                                                                | RFC*:                                                                                                    |
|                                                                                | Contraseña de clave privada*:                                                                                                    |
|                                                                                |                                                                                                    |
|                                                                                | CIAVE privada (.xey)*: CSD_Pruebas_CFDI_TUCA2107035N9 key Buscar                                                                                                    |
|                                                                                | Certificado (.cer)*: CSD_Pruebas_CFDI_TUCA2107035N9.cer Buscar                                                                                                    |
|                                                                                | * Campos obligatorios Regresar a consulta Continuar                                                                                                    |
| El sistema muestra el<br>mensaje "Cancelando<br>comprobante".                  |                                                                                                    |

| SHCP<br>SECRETARÍA DE HACIENDA<br>Y CREDITO PÚBLICO                                                                                                    |                                                                                                    | SAT<br>Servicio de Administración Tributaria                                                                                                    |
|----------------------------------------------------------------------------------------------------|----------------------------------------------------------------------------------------------------|----------------------------------------------------------------------------------------------------|
|                                                                                                    | 🚔 > Inicio > Firma Cancelación                                                                                                    | RFC Autenticado: TUCA2107035N9 Salir                                                                                                    |
|                                                                                                    | Ingresar Certificado de Sello Digital o de FIEL         RFC*:         TUCA2107035N9         Proceso         Contraseña de clave privada*         Contraseña       Cancelando comprobante         CSD_Pruebas_CFDI_TUCA21070       Certificado (.cer)*:         CSD_Pruebas_CFDI_TUCA2107035N9.cer       * Campos obligatorios                                                                                                    | uscar<br>Buscar<br>Sar a consulta                                                                                                    |
| Posteriormente, el sistema<br>muestra "Solicitud recibida" (<br>indica si quieres " <b>Abrir con</b><br>o " <b>Guardar archivo</b><br>acusecancelacion.pdf. | A > Inicio > Firma Cancelación Ingresar Certificado de Sello Digital o de FIEL Solicitud recibida                                                                                                    | IFC Autenticado: TUCA2107035N9 Salic                                                                                                    |
| Para este ejemplo se<br>seleccionó la opción:                                                                                                    | Regresar a consulta           Enlaces         ¿Qué es gob mc?         C           Bestandos de Acostiliada         En acos         ¿Qué es gob mc?         C           Bestandos de Acostiliada         En acos         Endice de included         Marca Adote           Terminosa Conclusional         Enditor se included         Marca Adote         Marca Adote         Marca Adote           Terminosa Conclusional         Enditor la characteria de Transparencia         Barca         Barca         Barca           Sama Adotes         Terminosa         Barca         Barca <t< td=""><td>Noriendo acusecancelacion.pdf X<br/>Ha elegido abrin:<br/>S acusecancelacion.pdf<br/>el cual es un: Adobe Acrobat Document<br/>de: https://portalcontribuyenteans20uat.cloudapp.net<br/>:20ud edberla hacer Firefox con este archivo?<br/>Squardar archivo<br/>C Ggardar archivo<br/>C Ggardar archivo<br/>Acceptar Cancelar</td></t<> | Noriendo acusecancelacion.pdf X<br>Ha elegido abrin:<br>S acusecancelacion.pdf<br>el cual es un: Adobe Acrobat Document<br>de: https://portalcontribuyenteans20uat.cloudapp.net<br>:20ud edberla hacer Firefox con este archivo?<br>Squardar archivo<br>C Ggardar archivo<br>C Ggardar archivo<br>Acceptar Cancelar |

| SHCP<br>SECRETARIA DE HACIENDA<br>Y CRÉDITO PÚBLICO<br>El sistema muestra el "Acuse<br>de Cancelación de CFDI", del                                                                                |                                                                       |                      | SAT<br>Servicio de Adminis                  | tración Tributaria                      |
|----------------------------------------------------------------------------------------------------|-----------------------------------------------------------------------|----------------------|---------------------------------------------|-----------------------------------------|
| CFDI relacionado.                                                                                                    | Serv                                                                  | icio de A<br>Acuse d | Administración Tri<br>le Cancelación de CFI | butaria<br>DI                           |
|                                                                                                    | HACIENDA Y CREDITO PUBLICO<br>Fecha y hora de solicitud:              | 21/                  | 06/2018 14:46:25                            |                                         |
|                                                                                                    | Fecha y hora de cancelación:                                          | 21/                  | 06/2018 14:46:25                            |                                         |
|                                                                                                    | RFC Emisor:                                                           | TU                   | CA2107035N9                                 |                                         |
|                                                                                                    | Folio Fiscal                                                          |                      | Estado CFDI                                 |                                         |
|                                                                                                    | 8933F2F8-35C6-4242-8AFE-1B5725                                        | D193EF               | Solicitud recibida                          |                                         |
|                                                                                                    | Sello digital SAT :<br>2uBiQkqfKLczWpvXIdbIRwKsDFeauł<br>AqU3Jd/TdA== | BMy49Epg3            | 3Xjc1CZlkX51DoqgE8o3Uea                     | atGLpVvjplGoxscSi                       |
| Consulta                                                                                                    | del Estado del comprob                                                | ante de              | el CFDI relacion                            | ado                                     |
| Una vez enviada la solicitud de<br>cancelación del CFDI<br>relacionado, para consultar el<br>"Estado del comprobante"                                                                              | ★ > Inicio > Firma Cancelación                                        |                      | RFC                                         | Autenticado: TUCA2107035N9 <u>Salir</u> |
| de dicho CFDI relacionado, dé<br>clic en:                                                                                                    | Ingresar Certificado de Sello Digit                                   | tal o de FIEI        | L                                           |                                         |
| Regresar a consulta                                                                                                    | Solicitud recibi                                                      | da.                  |                                             |                                         |
|                                                                                                    | Regresar a consulta                                                   |                      |                                             |                                         |
| En el apartado de " <b>Consultar</b><br>Facturas Emitidas", el<br>sistema muestra<br>automáticamente el "Folio<br>Fiscal" del CFDI relacionado<br>respecto del cual se solicitó su<br>cancelación. |                                                                       |                      |                                             |                                         |
| Dé clic en:<br>Buscar CFDI                                                                                                    |                                                                       |                      |                                             |                                         |

| SHCP<br>SECRETARIA DE HACIENDA<br>Y CREDITO PUBLICO                                                                                       | Servicio de Administración Tributaria                                                                                                |
|----------------------------------------------------------------------------------------------------|----------------------------------------------------------------------------------------------------|
|                                                                                                    | ♠ > Inicio > Consultar Facturas Emitidas           RFC Autenticado: TUCA2107035N9         Salir                                      |
|                                                                                                    | Consultar Facturas Emitidas                                                                                                    |
|                                                                                                    | Folio Fiscal *     8933F2F8-35C6-4242-8AFE-1B5725D193EF                                                                              |
|                                                                                                    | Fecha Inicial de Emisión * Fecha Final de Emisión *                                                                                  |
|                                                                                                    |                                                                                                    |
|                                                                                                    |                                                                                                    |
|                                                                                                    | RFC Receptor Estado del Comprobante                                                                                                  |
|                                                                                                    | Seleccione un valor v                                                                                                    |
|                                                                                                    | Tipo de Comprobante (Complemento)                                                                                                    |
|                                                                                                    | (Criterio de búsqueda aplicable a CFDI emitidas a partir del 01/01/2014)                                                             |
|                                                                                                    | * Campos obligatorios Buscar CFDI                                                                                                    |
|                                                                                                    |                                                                                                    |
| automáticamente muestra,<br>entre otros, los siguientes<br>datos del CFDI relacionado<br>respecto del cual se solicitó<br>su cancelación: | ★ > Inicio > Consultar Facturas Emitidas           RFC Autenticado: TUCA2107035N9         Sale           Consultar Facturas Emitidas |
| Folio Fiscal REC Emisor                                                                                                    | 8933F2F8-35C6-4242-8AFE-1B5725D193EF                                                                                                 |
| Nombre o Razón Social del                                                                                                    | Fecha Inicial de Emisión * Fecha Final de Emisión *                                                                                  |
| Emisor, Es Cancelable                                                                                                    |                                                                                                    |
| Estado del Comprobante                                                                                                    |                                                                                                    |
| ( <i>Cancelado</i> ), Estatus de                                                                                                    | RFC Receptor Estado del Comprobante Seleccione un valor                                                                              |
| ( <i>Cancelado sin aceptación</i> )<br>y Fecha de Proceso de                                                                              | Tipo de Comprobante (Complemento) Seleccione un valor                                                                                |
| Cancelación.                                                                                                    | * Campos obligatorios Buscar CFDI                                                                                                    |
|                                                                                                    | Acciones Folio Fiscal RFC Emisor Nombre o Razón Social del Emisor RFC                                                                |
|                                                                                                    |                                                                                                    |
|                                                                                                    | < >>                                                                                                    |
|                                                                                                    |                                                                                                    |
|                                                                                                    | Descargar Seleccionados Exportar Resultados a PDF Cancelar Seleccionados                                                             |
|                                                                                                    |                                                                                                    |
| A                                                                                                    | l deslizar a la derecha la barra de desplazamiento, se pueden visualizar los<br>emás datos del CFDI:                                 |

| SHCP<br>SECRETARIA DE HACIENDA<br>Y CRÉDITO PÚBLICO |                                                                                                   | de Administración Tributaria                                    |
|-----------------------------------------------------|---------------------------------------------------------------------------------------------------|-----------------------------------------------------------------|
|                                                     | FACTURA ELECTRÓNICA                                                                               | Consulta CFDI • Generación de CFDI                              |
|                                                     | 🔿 > Inicio > Consultar Facturas Emitidas                                                          |                                                                 |
|                                                     | -                                                                                                 | RFC Autenticado: TUCA2107035N9 Salir                            |
|                                                     | Consultar Facturas Emitidas                                                                       |                                                                 |
|                                                     | € Tolio Fiscal *                                                                                  |                                                                 |
|                                                     | 8933F2F8-35C6-4242-8AFE-1B5725D193EF                                                              |                                                                 |
|                                                     | Fecha Inicial de Emisión *     Fecha                                                              | a Final de Emisión *                                            |
|                                                     |                                                                                                   |                                                                 |
|                                                     | RFC Receptor Estado del Com                                                                       | probante                                                        |
|                                                     | Seleccione un v                                                                                   | valor V                                                         |
|                                                     | Tipo de Comprobante (Complemento)                                                                 |                                                                 |
|                                                     | Seleccione un valor V (criterio de búsqueda aplicable a CFDI emitidas a partir del 01/01/2014)    |                                                                 |
|                                                     | * Campos obligatorios                                                                             | Buscar CFDI                                                     |
|                                                     |                                                                                                   |                                                                 |
|                                                     | otal Efecto del Es Cancelable Estado del Esta<br>Comprobante Comprobante Can                      | atus de Proceso de Fecha de Proceso de<br>Icelación Cancelación |
|                                                     | 5,001.00 Egreso Cancelable sin aceptación Cancelado Can                                           | celado sin aceptación 2018-06-21T14:46:25                       |
|                                                     | ٢                                                                                                 | >                                                               |
|                                                     |                                                                                                   |                                                                 |
|                                                     | Descargar Seleccionados Exportar Resultado                                                        | s a PDF Cancelar Seleccionados                                  |
|                                                     |                                                                                                   |                                                                 |
|                                                     | Cancelación del CFDI origen                                                                       |                                                                 |
| Una vez que ya se o<br>Para cancelar el CEDI origen | ancelo el CFDI relacionado, se procede a canel                                                    | ar el CFDI origen.                                              |
| en el mismo apartado de                             | ♠ > Inicio > Consultar Facturas Emitidas                                                          |                                                                 |
| "Consultar Facturas<br>Emitidas" se puede elegir    |                                                                                                   | RFC Autenticado: TUCA2107035N9 Salir                            |
| entre las siguientes dos                            | Consultar Facturas Emitidas                                                                       |                                                                 |
| opciones de consultas:                              |                                                                                                   |                                                                 |
| a) <b>Por Folio Fiscal</b> : El                     | € Tolio Fiscal *                                                                                  |                                                                 |
| contribuyente debe                                  | 94957751-C01E-418B-BDF4-41C1716DFB54                                                              |                                                                 |
| ingresar el folio fiscal<br>deseado                 | Fecha Inicial de Emisión * Fecha Final de                                                         | Emisión *                                                       |
|                                                     |                                                                                                   | <u>a</u>                                                        |
| b) Por rangos de fecha en                           |                                                                                                   | 00 🗸 : 00 🗸                                                     |
| contribuyente debe                                  | RFC Receptor Estado del Comprobante                                                               |                                                                 |
| ingresar de manera                                  | Seleccione un valor                                                                               | $\vee$                                                          |
| fecha y hora de emisión                             | Tipo de Comprobante (Complemento)                                                                 |                                                                 |
| del comprobante y de                                | Seleccione un valor V<br>(Criterio de búsqueda aplicable a CFDI emitidas a partir del 01/01/2014) |                                                                 |
| torma opcional el RFC                               | * Campos oblizatorios                                                                             | Buscar CFDI                                                     |

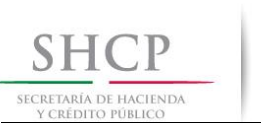

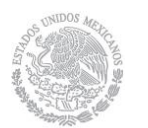

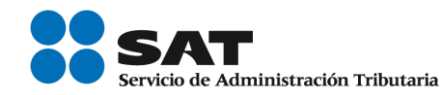

| Receptor y/o Estado del<br>Comprobante.                                                                                           |                                                                                                    |                                                  |
|----------------------------------------------------------------------------------------------------|----------------------------------------------------------------------------------------------------|--------------------------------------------------|
| Para este ejemplo se realizó la<br>consulta por " <b>Folio Fiscal</b> ":                                                          |                                                                                                    |                                                  |
| 1. Seleccione la casilla:                                                                                                    |                                                                                                    |                                                  |
| CFDI origen y,                                                                                                    |                                                                                                    |                                                  |
| 3. Dé clic en:<br>Buscar CFDI                                                                                                    |                                                                                                    |                                                  |
| El sistema<br>automáticamente muestra,<br>entre otros, los siguientes<br>datos del CFDI origen:                                   | ★ > Inicio > Consultar Facturas Emitidas                                                                                                    | RFC Autenticado: TUCA2107035N9 Salir             |
| Folio Fiscal, RFC Emisor,<br>Nombre o Razón Social del<br>Emisor, Es Cancelable<br>("Cancelable con<br>aceptación", es decir este | Onsultar Facturas Emitidas     Orio Fiscal *     94957751-C01E-41BB-BDF4-41C1716DFB54     Fecha Inicial de Emisión *                                                         | Fecha Final de Emisión *                         |
| CFDI puede ser cancelado<br>debido a que ya está<br>cancelado su CFDI                                                             |                                                                                                    |                                                  |
| <i>relacionado)</i> y Estado del<br>Comprobante ( <i>vigente</i> ).                                                               | RFC Receptor                                                                                                    | Estado del Comprobante Seleccione un valor       |
| Seleccione la casilla de la columna "Acciones".                                                                                   | Tipo de Comprobante (Complemento)         Seleccione un valor         (Criterio de búsqueda aplicable a CFOI emitidas a partir del 01/01/2014)         * Campos obligatorios | Buscar CFDI                                      |
|                                                                                                    | Acciones Folio Fiscal                                                                                                    | RFC Emisor Nombre o Razón Social del Emisor RFC  |
| De CIIC en:<br>Cancelar Seleccionados                                                                                             | ♥ ♥ ♥ ♥ 94957751-C01E-41BB-BDF4-41C1716DFB54                                                                                                    | TUCA2107035N9 EDGAR SANTIAGO SILVAR TUCA         |
|                                                                                                    | Descargar Seleccionados                                                                                                    | Exportar Resultados a PDF Cancelar Seleccionados |
|                                                                                                    | Al deslizar a la derecha la barra de despl<br>demás datos del CFDI:                                                                                                    | lazamiento, se pueden visualizar los             |

| SHCP<br>SECRETARÍA DE HACIENDA<br>Y CRÉDITO PÚBLICO                                                        | SAT<br>Servicio de Administración Tributaria                                                                                                    |
|----------------------------------------------------------------------------------------------------|----------------------------------------------------------------------------------------------------|
|                                                                                                    | ★ > Inicio > Consultar Facturas Emitidas           RFC Autenticado: TUCA2107035N9         Salir                                                                                                    |
|                                                                                                    | Consultar Facturas Emitidas                                                                                                    |
|                                                                                                    | Seleccione un valor   Cremo de bidequeda aplicable a CFDI emitidate a partir del 01/01/2014.                                                                                                    |
|                                                                                                    | Otari     Electo der<br>Comprobante     Estado der<br>Comprobante     Estado der<br>Comprobante     Estado der<br>Cancelación     Pecha de Proceso de<br>Cancelación       5,001.00     Ingreso     Cancelable con aceptación     Vigente         C     Descargar Seleccionados     Exportar Resultados a PDF     Cancelar Seleccionados |
| Capture su Contraseña de<br>clave privada e ingrese la<br>Clave privada (.key) y el<br>Certificado (.cer). | ★ > Inicio > Firma Cancelación       RFC Autenticado: TUCA2107035N9     Salir                                                                                                    |
| Dé clic en:                                                                                                | Ingresar Certificado de Sello Digital o de FIEL                                                                                                    |
| Continuar                                                                                                  | RFC*:         TUCA2107035N9         Contraseña de clave privada*:         •••••••         Clave privada (.key)*:         CSD_Pruebas_CFDI_TUCA2107035N9.key         Buscar         CsD_Pruebas_CFDI_TUCA2107035N9.cer         * Campos obligatorios                                                                                      |
| El sistema muestra el mensaje<br>" <b>Cancelando</b><br>comprobante"                                       |                                                                                                    |

| SHCP<br>SECRETARÍA DE HACIENDA<br>Y CRÉDITO PÚBLICO                                                                                                    |                                                                                                    | Servicio de Administración Tributaria                                                                                                    |
|----------------------------------------------------------------------------------------------------|----------------------------------------------------------------------------------------------------|----------------------------------------------------------------------------------------------------|
|                                                                                                    | ★ > Inicio > Firma Cancelación          Ingresar Certificado de Sello Digital o de FI         RFC*:         TUCA2107035N9         Contraseña de clave privada*         Contraseña         Clave privada (.key)*:         CSD_Pruebas_CFDI_TUCA21070         Certificado (.cer)*:         CSD_Pruebas_CFDI_TUCA2107035N9.cer         * Campos obligatorios                                                                                                    | EL Proceso te Buscar Buscar Regresar a consulta Continuar                                                                                                    |
| Posteriormente, el sistema<br>indica "Solicitud recibida" e<br>indica si quieres " <b>Abrir con</b> "<br>o " <b>Guardar archivo</b> "<br>acusecancelacion.pdf.<br>Para este ejemplo se<br>seleccionó la opción: | ♦ Inicio > Firma Cancelación Ingresar Certificado de Sello Digital o de FIEL Collectuado cancelación Regresar a consulta Entaces Regresar a consulta Entaces Regresar a consulta Entaces Regresar a consulta Regresar a consulta Regresar a c | BFC Autenticado: TUCA2107035N9       Sale         Abriendo acusecancelacion.pdf       X         Ha degido abrir:       Sale         Suscancelacion.pdf       el cual es un: Adobe Acrobat Document         ed ethps://portaicontribuyenteanx20uat.cloudapp.net       Louid debrin accentribusenteanx20uat.cloudapp.net         Louid debrin accentribusenteanx0aut.cloudapp.net       Louid debrin accentribusenteanx0aut.cloudapp.net         Louid debrin accentribusenteance Docust.cloudapp.net       Louid debrin accentribusenteance Docust.cloudapp.net         Louid debrin accentribusenteance Docust.cloudapp.net       Louid debrin accentribusenteance Docust.cloudapp.net         Louid debrin accentribusenteance Docust.cloudapp.net       Louid debrin accentribusenteance Docust.cloudapp.net         Louid debrin accentribusenteance Docust.cloudapp.net       Louid debrin accentribusenteance Docust.cloudapp.net         Louid debrin accentribuse con est at archivo?       Louid debrin accentribusenteance Docust.cloudapp.net         Louid debrin accentribuse con est at archivo?       Louid debrin accentribuse con est at archivo?         Debrint regin Adobe Acrobat Reader DC (predeterminade)       Louid debrinter         Louid debrint accentribusente       Louid debrinter         Louid debrint accentribusente       Louid debrinter         Louid debrint accentribusente       Louid debrinter         Louid debrintaccentribusente       Louid debrinter< |
| El sistema muestra el " <b>Acuse<br/>de Cancelación de CFDI</b> ",<br>del CFDI origen.                                                                                                    | SECRETARIA<br>DE<br>HACIENDA Y CREDITO PUBLICO<br>Fecha y hora de solicitud: 21/0<br>Fecha y hora de cancelación: 21/0<br>RFC Emisor: TUC<br>Folio Fiscal<br>94957751-C01E-41BB-BDF4-41C1716DFB54<br>Sello digital SAT :<br>ISTQIoc0nQi8uefwbaw046MVHttN5dN2R9tPgki/h<br>pB2IT6dnyQ==                                                                                                    | Administración Tributaria<br>e Cancelación de CFDI<br>6/2018 14:57:07<br>6/2018 14:57:07<br>6/2018 14:57:07<br>6/2018 14:57:07<br>Estado CFDI<br>Solicitud recibida<br>azcj6popmOCVje8RJPujo2DQoGtHDA7Ddv4e                                                                                                    |

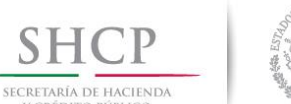

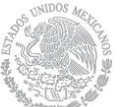

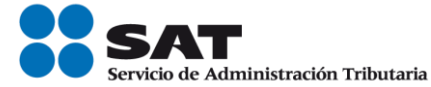

| Consulta de                                                                                                    | Estatus de Proceso de Cancelación del CFE                                                                                                    | )I origen                                 |
|----------------------------------------------------------------------------------------------------|----------------------------------------------------------------------------------------------------|-------------------------------------------|
| Una vez enviada la solicitud de<br>cancelación del CFDI origen,<br>para consultar el " <b>Estatus de</b>                                                                                                    | ♠ > Inicio > Firma Cancelación                                                                                                    | C Autenticado: TUCA2107035N9 <u>Salir</u> |
| <b>Proceso de Cancelación</b> " de<br>dicho CFDI, dé clic en:                                                                                                    | Ingresar Certificado de Sello Digital o de FIEL<br>Solicitud recibida.                                                                                                    |                                           |
|                                                                                                    | Regresar a consulta                                                                                                    |                                           |
| En el apartado de " <b>Consultar</b><br>Facturas Emitidas", el<br>sistema muestra<br>automáticamente el "Folio                                                                                                    | ★ > Inicio > Consultar Facturas Emitidas RFC.                                                                                                    | Autenticado: TUCA2107035N9 <u>Salir</u>   |
| Fiscal" del CFDI origen<br>respecto del cual se solicitó su<br>cancelación.                                                                                                    | Onsultar Facturas Emitidas     Interference      Interference |                                           |
| Dé clic en:<br>Buscar CFDI                                                                                                    | 94957751-C01E-41BB-BDF4-41C1716DFB54         Fecha Inicial de Emisión *         Fecha Final de Emisión *         00       :         00       :         00       :         00       :         00       :         00       :         00       :         00       :         00       :         00       :         00       :         00       :         00       :         00       :         00       :         00       :         00       :         00       :         00       :         00       :         00       :         00       :         00       :         00       :         00       :         00       :         00       :         00       :         00       :         00       :         00       :         00       :         00       :         :       :                                                                                                    | sión *<br>00 ⊻ : 00 ⊻                     |
|                                                                                                    | Seleccione un valor  Tipo de Comprobante (Complemento)  Seleccione un valor  (Criterio de búsqueda aplicable a CFDI emitidas a partir del 01/01/2014)  * Campos obligatorios                                                                                                    | Buscar CFDI                               |
| El sistema<br>automáticamente muestra,<br>entre otros, los siguientes<br>datos del CFDI origen<br>respecto del cual se solicitó<br>su cancelación:<br>Folio Fiscal, REC Emisor                                                                             |                                                                                                    |                                           |
| Nombre o Razón Social del<br>Emisor, Es Cancelable<br>( <i>Cancelable con</i><br><i>aceptación</i> ), Estado del<br>Comprobante ( <i>Vigente</i> ),<br>Estatus de Proceso de<br>Cancelación ( <i>En proceso</i> ) y<br>Fecha de Proceso de<br>Cancelación. |                                                                                                    |                                           |

| SHCP<br>SECRETARÍA DE HACIENDA<br>Y CRÉDITO PÚBLICO | Sa and a construction of the construction of the construction of t |                                       | SAT<br>Servicio de Administración Tribut         | taria    |
|-----------------------------------------------------|----------------------------------------------------------------------------------------------------|---------------------------------------|--------------------------------------------------|----------|
|                                                     | 🚖 > Inicio > Consult                                                                                                    | ar Facturas Emitidas                  | PCC & denticador TI (CA2107035ND                 | Calif    |
|                                                     | Consulta                                                                                                    | r Facturas Emitidas                   | RFL AUTERIALDOC TULAZ 107033149                  |          |
|                                                     | Tolio Fiscal *                                                                                                    |                                       |                                                  |          |
|                                                     | 94957751-C01E                                                                                                    | 41BB-BDF4-41C1716DFB54                |                                                  |          |
|                                                     | O Fecha I                                                                                                    | nicial de Emisión *                   | Fecha Final de Emisión *                         |          |
|                                                     |                                                                                                    |                                       |                                                  | a        |
|                                                     | 00                                                                                                    | · · · · · · · · · · · · · · · · · · · | 00 🗸 : 00 🗸 : 00 🗸                               |          |
|                                                     | RFC Receptor                                                                                                    |                                       | Estado del Comprobante                           |          |
|                                                     |                                                                                                    |                                       | Seleccione un valor                              | ~        |
|                                                     | Tipo de Comprol                                                                                                    | oante (Complemento)                   |                                                  |          |
|                                                     | Seleccione un vi<br>(Criterio de búsqueda a                                                                                                    | alor                                  |                                                  |          |
|                                                     | * Campos obligator                                                                                                    | os                                    | Buscar CF                                        | DI       |
|                                                     | Acciones                                                                                                    | Folio Fiscal                          | RFC Emisor Nombre o Razón Social del Emisor      | RFC      |
|                                                     | 📑 © Q 💠 🖿 O                                                                                                    | 94957751-C01E-41BB-BDF4-41C1716DFB54  | TUCA2107035N9 EDGAR SANTIAGO SILVAR              | TUG      |
|                                                     | <                                                                                                    |                                       |                                                  | >        |
|                                                     |                                                                                                    |                                       |                                                  |          |
|                                                     |                                                                                                    |                                       |                                                  |          |
|                                                     |                                                                                                    | Descargar Seleccionados               | Exportar Resultados a PDF Cancelar Seleccionados |          |
|                                                     | Al deslizar a la<br>demás datos c                                                                                                    | derecha la barra de des<br>lel CFDI:  | splazamiento, se pueden visual                   | izar los |

| + > Inicio > Co | onsultar Facturas En        | nitidas                         |                           | E and a state                        |                                    |
|-----------------|-----------------------------|---------------------------------|---------------------------|--------------------------------------|------------------------------------|
|                 |                             |                                 |                           | ISC Autenticad                       | II TUCA2107035N9 544               |
| Consu           | iltar Factu                 | ras Emitidas                    |                           |                                      |                                    |
| Totio Fis       | cal *                       |                                 |                           |                                      |                                    |
| 94957751        | -C01E-4188-8DF4-41          | C1716DFB54                      |                           |                                      |                                    |
| 0               | Fecha Inicial de Emi        | sión *                          |                           | Fecha Final de Emisión *             |                                    |
|                 |                             |                                 | ER [                      |                                      |                                    |
|                 | 00                          | 00 😒 🗄 00 😒                     |                           | 00 0 0                               | - 00 ~                             |
| RFC Rece        | ptor                        |                                 | Estado del                | Comprobante                          |                                    |
|                 |                             |                                 | Selection                 | e un valor                           | ~                                  |
| Tipo de C       | omprobante (Compl           | emento)                         |                           |                                      |                                    |
| Seleccio        | ne un valor                 |                                 | 6                         |                                      |                                    |
| (Citterio de b  | doqueda aplicable a CFCI em | indais a partir del 01/01/20142 |                           |                                      |                                    |
| * Campos o      | bligatorios                 |                                 |                           |                                      | Buscar CFDI                        |
| otal            | Efecto del<br>Comprobante   | Es Cancelable                   | Estado del<br>Comprobante | Estatus de Proceso de<br>Cancelación | Fecha de Proceso de<br>Cancelación |
| 16,960.00       | Ingreso                     | Cancelable con aceptación       | Vigente                   | En proceso                           | 2018-06-21712:04:32                |
| <               |                             |                                 |                           |                                      | >                                  |
|                 |                             |                                 |                           |                                      |                                    |
|                 |                             |                                 |                           |                                      |                                    |
|                 |                             | Descargar Seleccionados         | Exportar Resu             | Itados a PDF Cancelar S              | eleccionados                       |

El Buzón Tributario recibirá del "Servicio de Cancelación de Factura Electrónica" los siguientes datos <u>a manera de</u> ejemplo: RFC, nombre del emisor y folio fiscal de la factura a cancelar y enviará un mensaje de interés al correo electrónico del receptor con la siguiente información:

✓ Recibiste una solicitud de cancelación de factura, consulta tu Buzón Tributario.

El receptor deberá ingresar al Buzón Tributario y proceder a abrir la notificación (mensaje) de la solicitud de cancelación recibida, mismo que contendrá lo siguiente:

#### Ejemplo:

Tucanes, SA. de C.V solicita la cancelación de la factura con folio 94957751-C01E-41BB-BDF4-41C1716DFB54, cuentas con tres días a partir de la fecha de recepción de este mensaje, para aceptar o rechazar la solicitud de cancelación; en caso de que no envíes una respuesta, la cancelación se aceptará automáticamente.

Para aceptar o rechazar la solicitud de cancelación, debe ingresar al "Servicio de Cancelación de Factura Electrónica" que se encuentra en el Portal del SAT.

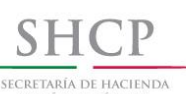

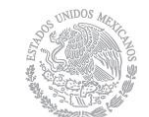

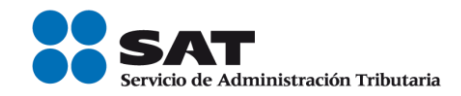

#### RECEPTOR

• Aceptación, rechazo o no respuesta a la solicitud de cancelación del CFDI origen por parte del receptor.

#### **EMISOR**

• Consulta del emisor para revisar si su solicitud de cancelación fue aceptada, rechazada o se canceló automáticamente debido a que transcurrieron los 3 días sin que el receptor de la solicitud de cancelación del CFDI origen ingresará al "Servicio de Cancelación de Factura Electrónica" para aceptar o rechazar dicha solicitud.

El receptor de la solicitud de cancelación del CFDI, **debe ingresar al "Servicio de Cancelación de Factura Electrónica**" que se encuentra en el Portal del SAT, para aceptar o rechazar la solicitud de cancelación de CFDI, ya que de no ingresar a dicho servicio en los 3 días siguientes a la recepción de la solicitud de cancelación, el CFDI origen se cancelará automaticamente por haber transcurrido el plazo señalado.

El <u>receptor deberá seguir el mismo procedimiento</u> para la aceptación o rechazo a la solicitud de cancelación del CFDI origen por parte del emisor y el <u>emisor deberá seguir el mismo procedimento</u> para revisar si su solicitud de cancelación fue aceptada, rechazada o se canceló automáticamente debido a que transcurrieron los 3 días sin que el receptor de la solicitud de cancelación del CFDI origen ingresará al "Servicio de Cancelación de Factura Electrónica", de conformidad con lo señalado en el apartado **"Aceptación, rechazo o no respuesta a la solicitud de cancelación del CFDI por parte del receptor**", contenido en el inciso **"B) CANCELACIÓN DE CFDI CON ACEPTACIÓN DEL RECEPTOR"** de la presente guía:

**1. Aceptación de la solicitud de cancelación:** El receptor de la solicitud de cancelación del CFDI ingresa al Portal del SAT para aceptar dicha solicitud, por lo que el CFDI es cancelado por el "Servicio de Cancelación de Factura Electrónica".

1.1. Consulta del emisor para revisar la aceptación de la solicitud de cancelación de CFDI por parte del receptor.

**2.Rechazo de la solicitud de cancelación:** El receptor de la solicitud de cancelación del CFDI, ingresa al Portal del SAT para rechazar dicha solicitud, por lo que el CFDI no fue cancelado por el "Servicio de Cancelación de Factura Electrónica".

2.1.Consulta del emisor para revisar el rechazo de la solicitud de cancelación de CFDI por parte del receptor

**3. No respuesta a la solicitud de cancelación:** El receptor de la solicitud de cancelación del CFDI, no ingresa al Portal del SAT para aceptar o rechazar dicha solicitud, por lo que el CFDI es cancelado automáticamente por el "Servicio de Cancelación de Factura Electrónica" por haber transcurrido el plazo de los tres días sin que el receptor diera una respuesta.

3.1 Consulta del emisor para revisar la cancelación automática de la solicitud de cancelación de CFDI por haber transcurrido el plazo de los tres días sin que el receptor diera una respuesta.

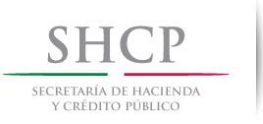

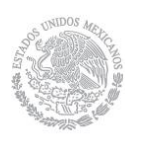

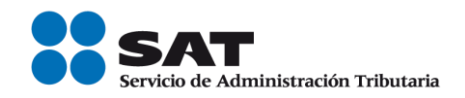

## Medios de contacto

#### Consulte

www.sat.gob.mx

### Contactenos

Desde nuestro portal de Internet

#### Llame a MarcaSAT

627 22 728 desde la Ciudad de México, o 01 55 627 22 728 del resto del país. Desde Estados Unidos y Canadá al 1 877 44 88 728.

#### **Redes Sociales**

- Twitter <u>https://mobile.twitter.com/satmx</u>,
- You Tube <u>https://www.youtube.com/user/satmx</u>
- Facebook <u>https://www.facebook.com/satmexico</u>
- Chat <u>http://chatsat.mx/</u>

#### Atención en Módulos

Administraciones Desconcentradas de Servicios al Contribuyente o Módulos de Servicios Tributarios en todo el país.